### **Request Created**

| Home   About Us   Contact Us   e-Tutoria                           | ls   Related Links 🔹   Log          | pout               | Search In + Keyv   | verd 🤍                        | AAA        | Ergish -                                                    |
|--------------------------------------------------------------------|-------------------------------------|--------------------|--------------------|-------------------------------|------------|-------------------------------------------------------------|
| TDS<br>Centralized Processing Cell                                 | TRACES                              | alysis and Correct | ion Enabling Syste | ern                           |            | Heiche aret<br>Governnent of India<br>Inceme Tax Department |
| Dashboard Statemen                                                 | ts / Payments                       | Defaults Co        | mmunications       | Downloads                     | Profile    | Help                                                        |
| Welcome EDUCATION PRIVATE LIMITED (AAAA<br>Your Request for taggin | (12345A)<br>g of challan has been s | Tag / Replace      | Challan<br>tted.   |                               | Log n Date | : 19-Sep-2014, 03:45 PM                                     |
| Requ                                                               | est Number                          | 1301               | Re                 | equest number<br>be displayed | will       |                                                             |
| Please note down the re                                            | quest number for track              | king your request. |                    |                               |            |                                                             |

### **Selecting Replace Challan Option**

| ome   About Us   Contact U<br>TDS<br>Centralized Pro | s     e-Tutorials     Related Links     I       TRACES     TDS Reconciliation | Logout<br>C<br>Analysis and                          | Search<br>Correction Enablin | In • Keyword  | 9              |                      | English -                            |
|------------------------------------------------------|-------------------------------------------------------------------------------|------------------------------------------------------|------------------------------|---------------|----------------|----------------------|--------------------------------------|
| Dashboard                                            | Statements / Payments                                                         | Defaults                                             | Communicati                  | ions De       | ownloads       | Profile              | Help                                 |
| SCOME EDUCATION PRIVATE                              | LIMITEC (AAAA12345A)                                                          | View Default So<br>Request for Co<br>Request for Jus | ummary<br>rrection           |               |                | Login Date: 19       | -Sap-2014, 03:45 P                   |
| Quick Links                                          | Welcome to TRACES!                                                            | Download                                             |                              |               |                | Custome              | r Care                               |
| Challan Status                                       | TRACES is a user-friendly                                                     | Track Correction<br>View Saved Sta                   | on Request<br>stements       | hade your TDS | / TCS account. | Toll-Frees           | 1800 103 0344                        |
| Request for Justification<br>Report Download         | Some of the functionalitie                                                    | Corrections Re-                                      | ady For Submission           | d below.      |                | Z                    | 0120 4814500                         |
| Request for Conso File                               | <ul> <li>Dashboard view pres</li> <li>Statements / Paymer</li> </ul>          | Track Request<br>Challan                             | for Tag / Replace            |               | Under          | 'Defaults'           | ctus@tdscpc.gov.in                   |
| Download Form 16                                     | Vew challar s                                                                 | tatus and challa                                     | n consumption detai          | ls (          | selec          | t ' Tag/             |                                      |
| Requested Downloads                                  | Vew TDS-TCS                                                                   | S Credit for a PA                                    | N and varify PAN of          | Tax Payer     | Replac         | e Challan            | in Details                           |
| PAN Verification                                     | Downloads                                                                     |                                                      |                              |               |                | TAN / P              | AN AMRD10540F                        |
| Inbox New                                            | <ul> <li>Download req</li> <li>Download Ferr</li> </ul>                       | uested files<br>m 16 / 15A                           |                              |               |                | IP: 10.16            | .120.212                             |
|                                                      | = Profile                                                                     |                                                      |                              |               |                | Last log<br>19-Sep-2 | <b>ged in on:</b><br>014 at 03:44 PM |
|                                                      | Update Comm                                                                   | unication Details                                    | 5                            |               |                |                      |                                      |

### List of Demand for all Financial Years

|                              | Financia                                        | i Year                             |                           | Demand eligi                  | ble for reduction throu<br>challan                              | gh tag/ieplace                                 | Demand eligible               | for reduction th<br>correction      | rough online            |
|------------------------------|-------------------------------------------------|------------------------------------|---------------------------|-------------------------------|-----------------------------------------------------------------|------------------------------------------------|-------------------------------|-------------------------------------|-------------------------|
|                              | Prior Y                                         | ean                                | _                         |                               | 40505.09                                                        |                                                |                               | 40840.00                            |                         |
|                              | 2010                                            | -11                                |                           |                               | 400.00                                                          |                                                |                               | 0.00                                |                         |
|                              | 2011                                            | -12                                |                           |                               | 10.00                                                           |                                                |                               | 0.00                                |                         |
|                              | 2012                                            | 13                                 |                           |                               | 1000.00                                                         |                                                | _                             | 0.00                                |                         |
| Demand<br>lease se<br>Select | l Details<br>lec: a demand and c<br>Demand Type | ick on 'Tag C<br>Financial<br>Year | hallan' to tag<br>Quarter | a new challan. U<br>Form Type | Jse 'Replace Challan' to e<br>Communication<br>Reference Number | edit'replace alread<br>Demand<br>Creation Date | Table wi<br>deman<br>financia | ll display<br>d for all<br>al years | agged Challa<br>Details |
| 0                            | Other than Penalty                              | 2006/07                            | Q2                        | 25Q                           |                                                                 | 1                                              | 100.00                        | 30.00                               | View                    |
| 0                            | Penalty Order                                   | 2008-09                            | Q2                        | 27Q                           |                                                                 | 16-Jul-2014                                    | 123.00                        | 12,325.00                           | View                    |
| 0                            | Penalty Order                                   | 2007-08                            | Q1                        | 25Q                           |                                                                 |                                                | 500.09                        | 300.09                              | View                    |
| 0                            | Penalty Order                                   | 2007-08                            | Q3                        | 270                           |                                                                 |                                                | 3,000.00                      | 1,100.00                            | View                    |
| 0                            | Penalty Order                                   | 2007-08                            | C                         | ick on 'Replac                | e                                                               |                                                | 12,000.00                     | 11,300.00                           | View                    |
| 0                            | Penalty Order                                   | 2007-08                            | C                         | Challan'                      |                                                                 |                                                | 15,000.00                     | 13,880.00                           | View                    |
| 0                            | Penalty Order                                   | 2007-08                            | 9                         |                               |                                                                 |                                                | 9,000.00                      | 6,550.00                            | View                    |
| 0                            | Penalty Order                                   | 2007-08                            | Q3                        | 25Q                           |                                                                 |                                                | 1,500.00                      | 3,800.00                            | View                    |
| Tag Ch                       | allan Replace                                   | Challan                            | quest for cha             | llan tagging or c             | hallan Replacement, that                                        | will not be display                            | ad                            | mportant<br>Note                    | >                       |

### List of Tagged Challan with available balance

#### List of Tagged Challans

Please edit amount to be consumed from already tagged challans and select the row that needs to be sent for processing. You can add a new challan to be consumed from 'List of Un-tagged challans'

|   |                   |             |                             | Challan Identification Number                            | 100000000                     | Available                           | Amount                     | Available                          |
|---|-------------------|-------------|-----------------------------|----------------------------------------------------------|-------------------------------|-------------------------------------|----------------------------|------------------------------------|
|   | Financial<br>Year | BSR<br>Code | Challan<br>Serial<br>Number | Date Of Deposit                                          | Total TDS<br>deposited<br>(₹) | Balance<br>before<br>Tagging<br>(₹) | To Be<br>Consumed<br>* (₹) | Balance<br>after<br>Tagging<br>(₹) |
| 1 | 2006              | 0000609     | 00211                       | 09Jan-2007                                               | 5,000.00                      | 4,880.00                            | 10.00                      | 4,870.00                           |
|   | 2006              | 0000609     | 00211                       | 09-jan-2007                                              | 5,000.00                      | 4,890.00                            | 10.00                      | 4,880.00                           |
| 1 | 2006              | 0000609     | 08037                       | Oct-2006                                                 | 5,000.00                      | 4,660.00                            | 5.00                       | 4,055.00                           |
|   | 2005              | 0000017     | 43003                       | List of Tagged                                           | 43,660.00                     | 48,660.00                           | 20.00                      | 48,640.00                          |
|   | 2006              | 0000609     | 08037                       | challans with                                            | 5,000.00                      | 4,590.00                            | 15.00                      | 4,575.00                           |
| 1 | 2006              | 0000609     | 52019                       | available balance                                        | 5,000.00                      | 3,895.00                            | 20.00                      | 3,875.00                           |
|   |                   |             |                             | I otal Amount proposed to be are displayed challan(s)(*) |                               |                                     | 80.00                      |                                    |
|   |                   |             |                             | Total Amount already tagged with challan(s)(₹)(A)        |                               |                                     | 00.00                      |                                    |

### **Create Request**

|                                        |                                                         |                                         |                             | Challan Identification Number                     | m temp           | Available                           | Amount                     | Available               |
|----------------------------------------|---------------------------------------------------------|-----------------------------------------|-----------------------------|---------------------------------------------------|------------------|-------------------------------------|----------------------------|-------------------------|
|                                        | Financial<br>Year                                       | BSR<br>Code                             | Challan<br>Serial<br>Number | Date Of Deposit                                   | deposited<br>(₹) | Balance<br>before<br>Tagging<br>(₹) | lo Be<br>Consumed<br>* (₹) | after<br>Tagging<br>(₹) |
| Z                                      | 2006                                                    | 0000609                                 | 00211                       | 00-jan-2007                                       | 5,000.00         | 4,880.00                            | 30.00                      | 4,850.00                |
|                                        | 2006                                                    | 0000609                                 | 00211                       | 09-jan-2007                                       | 5,000.00         | 4,890.00                            | 10.00                      | 4,880.03                |
| 1                                      | 2006                                                    | 0000609                                 | 08037                       | 06-Oct-2006                                       | 5,000.00         | 4,660.00                            | 5.00                       | 4,655.0                 |
|                                        | 2005                                                    | 0000017                                 | 43003                       | 16-Dec-2006                                       | 48,660.00        | 48,660.00                           | 20.00                      | 48,640.0                |
| 1                                      | 2006                                                    | 0000609                                 | 06037                       | select challans to tag with a                     | 5,000.00         | 4,590.00                            | 15.00                      | 4,575.0                 |
|                                        | 2006                                                    | 0000609                                 | 52019                       | demand, enter the amount to                       | 5,000.00         | 3,895.00                            | 20.00                      | 3,875.0                 |
| -16                                    |                                                         |                                         |                             | Total Amount proposed from challan<br>(₹)         |                  |                                     | 100.00                     |                         |
|                                        |                                                         |                                         |                             | Total Amount already tagged with challan(s)(₹)(A) |                  |                                     | 83.00                      |                         |
| ist                                    | of Un-tago                                              | ed Challan                              | s with Ava                  | ilable Balance                                    |                  |                                     |                            |                         |
| ist (<br>leace<br>Prosection<br>Second | of Un-tago<br>a use either<br>eriod of pay<br>ch Option | ed Challan<br>of rearch of<br>ment<br>1 | or with Ava                 | ilable Balance<br>inch challanc<br>ails           |                  |                                     |                            |                         |

### List of Un-tagged challan with available balance

| ease use either of search options to search challans | Enter the credentials<br>to view the list of Un- |
|------------------------------------------------------|--------------------------------------------------|
| Search Option 1                                      | Tagged Challan                                   |
| Challan Deposit Date From 1-Apr-2006 🔤 To            | 31-Mar-2007 Challan Amount equal to - Go         |
| Calculate Balance Demand Amount 5.00                 |                                                  |
|                                                      |                                                  |
| Create Request Back                                  |                                                  |

### List of Un-tagged challan with available balance

|      | challan Deposit D<br>dd-mmm-איץ (dd-mmm-yy) | ate F<br>γγ) | irom 01-Apr-2005         | 💌 To 31-Mar-2007 🕅 C                          | challan Amount equalto     | Ir                               | nportant<br>Notes                 | 3                                         |
|------|---------------------------------------------|--------------|--------------------------|-----------------------------------------------|----------------------------|----------------------------------|-----------------------------------|-------------------------------------------|
| leas | se enter amourt i                           | to be consum | ed from challan a        | nd then select the challan to be tagged. Mult | iple challans can be tagge | d.                               |                                   |                                           |
|      | Financial Year                              | BSR Code     | Challan Serial<br>Number | Date Of Deposit                               | Total TDS<br>deposited (₹) | Balance<br>before<br>Tagging (₹) | Amount To Be<br>Consumed *<br>(₹) | Available<br>Balance after<br>Taggirg (₹) |
|      | 2004-05                                     | 0000017      | 43009                    | 28-Apr-2006                                   | 296,411.00                 | 296,301.00                       | 0.00                              | 0.00                                      |
|      | 2006-07                                     | 0000017      | 00052                    | 09-Feb-2007                                   | 29,505.00                  | 29,455.00                        | 0.00                              | 0.00                                      |
| 1    | 2006-07                                     | 0000017      | 00033                    | 08-Feb-2007                                   | 7,038.00                   | 6,638.00                         | 0.00                              | 0.00                                      |
| 1.   | 2004-05                                     | 0000017      | 43010                    | 28-Apr-2006                                   | 56,858.00                  | 56,843.00                        | 0.00                              | 0.00                                      |
| 1    | 2005-06                                     | 0000017      | 00020                    | 08-Mar-2007                                   | 127,980.00                 | 127,980.00                       | 0.00                              | 0.00                                      |
| 1    | 2006-07                                     | 0000009      | 08036                    | 05-Sep-2006                                   | List of Un- Tag            | 3,700.00                         | 0.00                              | 0.00                                      |
|      | 2006-07                                     | 0000609      | 00062                    | 15-Mar-2007                                   | challans with              | 0.00                             | 0.00                              | 0.00                                      |
|      | 2005-06                                     | 0000017      | 43004                    | 16-Dec-2005                                   | available balar            | nce 2.00                         | 0.00                              | 0.00                                      |
|      |                                             |              |                          | Total Amount from Selected Challan(s)(        | are displayed              |                                  | 0.00                              |                                           |

### List of Un-tagged challan with available balance

| -           | Chalan Depost D<br>(dd-mmm-yy) | rate F       | rom 01-Apr-2006                     | 🗷 To 31-Mar-2007 🗷 Chail                       | lan Amount equal to        | ×                                             |                            | Go                                        |
|-------------|--------------------------------|--------------|-------------------------------------|------------------------------------------------|----------------------------|-----------------------------------------------|----------------------------|-------------------------------------------|
| <b>ca</b> : | se enter amount I              | to be consum | ed from challan and                 | then select the challan to be tagged. Multiple | challans can be tagge      | d.                                            |                            |                                           |
|             | Financial Year                 | BSR Code     | Challan<br>Challan Serial<br>Number | dentification Number<br>Date Of Deposit        | Total TDS<br>deposited (₹) | Available<br>Balance<br>before<br>Tagging (₹) | Amount To Be<br>Consumed * | Available<br>Balance after<br>Tagging (र) |
| 9           | 2004-05                        | 0000017      | 43009                               | 28-Apr-2006                                    | 296,411.00                 | 296,301.00                                    | 5.00                       | 296,296.0                                 |
|             | 2006-07                        | 0000017      | 00052                               | Feb-2007                                       | 29,505.00                  | 29,455.00                                     | 0.00                       | 0.0                                       |
|             | 2006 07                        | 0000017      | 00033                               | 081 2                                          | 7,038.00                   | 6,638.00                                      | 0.00                       | 0.0                                       |
|             | 2004-05                        | 0000017      | 43010                               | 28-Apr-20                                      | 56,858.00                  | 56,843.00                                     | 0.00                       | 0.0                                       |
|             | 2005-06                        | 0000017      | 00020                               | select challans to                             | o tag with a 👘 🗠           | 127,930.00                                    | 0.00                       | 0.0                                       |
| Ē           | 2006-07                        | 0000609      | 08036                               | demand, enter th                               | e amount to                | 3,700.00                                      | 0.00                       | 0.0                                       |
|             | 2006-07                        | 0000009      | 00082                               | 15 Mar 200 Consumed from                       | n challan                  | 4,400.00                                      | 0.00                       | 0.0                                       |
| E           | 2005-06                        | 0000017      | 43004                               | 16-Dec-2006                                    | 25,492.00                  | 25,392.00                                     | 0.00                       | 0.0                                       |
|             |                                |              | 1                                   | otal Amount from Selected Challan(s)(₹)(C      | )                          |                                               | 5.00                       |                                           |

### **Confirmation Screen**

| elcome EDUCATI                          | ON PRIVATE                        | LIMITED (AAAA12                                           | 345A)                                  | Tag / Re                                                           | place Challan                      |                           |                                                        | Login Date: 19-5                      | ep-2014, 03:58 PM                                    |
|-----------------------------------------|-----------------------------------|-----------------------------------------------------------|----------------------------------------|--------------------------------------------------------------------|------------------------------------|---------------------------|--------------------------------------------------------|---------------------------------------|------------------------------------------------------|
| emand Details                           | k.                                |                                                           |                                        |                                                                    |                                    |                           |                                                        |                                       |                                                      |
| Demand Ty                               | pe ;                              | inancial Year                                             | Quarter                                | Form Type                                                          | Communication<br>Reference Number  | Dem                       | and Creation<br>Date                                   | Total Demand<br>(₹)                   | Balance Total<br>Demand (₹)                          |
| Other than Per                          | nalty                             | 2006-07                                                   | Q2                                     | 26Q                                                                |                                    |                           |                                                        | 100.00                                | 30.00                                                |
| arlier Tagged                           | Challan De                        | tail (Edited)                                             | lan identificatio                      | an Number                                                          |                                    |                           |                                                        |                                       |                                                      |
| arlier Tagged<br>inancial Year          | Challan De<br>BSR Codi            | tail (Edited)<br>Chal<br>Challan Seria<br>Number          | lan Identificatio<br>al                | on Number<br>Date Of Deposit                                       | Total<br>deposit                   | TDS<br>ed (₹)             | Available<br>Balance before<br>Tagging (₹)             | Amount To Be<br>Consumed (₹)          | Available<br>Balance after<br>Tagging (₹)            |
| arlier Tagged<br>Inancial Year<br>2006  | Challan De<br>BSR Codi<br>0000609 | tail (Edited)<br>Chal<br>Challan Seria<br>Number<br>00211 | lan Identificatio<br>al                | on Number<br>Date Of Deposit<br>09-Jan-2007                        | Total<br>deposit                   | TDS<br>ed (₹)<br>5,000.00 | Available<br>Balance before<br>Tagging (₹)<br>4,880.00 | Amount To Be<br>Consumed (₹)<br>30.0  | Available<br>Balance after<br>Tagging (₹)<br>4,850.0 |
| arlier Tagged<br>Financial Year<br>2006 | Challan De<br>BSR Code<br>0000609 | tail (Edited)<br>Chal<br>Challan Seria<br>Number<br>00211 | lan Identificatio<br>al<br>I otal Amou | on Number<br>Date Of Deposit<br>09-jan-2007<br>unt from Selected ( | Total<br>deposit<br>challan(s) (₹) | TDS<br>ed (₹)<br>5,000.00 | Available<br>Balance before<br>Tagging (₹)<br>4,880.00 | Amount To Be<br>Consumed (₹)<br>30.00 | Available<br>Balance after<br>Tagging (₹)<br>4,850.0 |

### **Request Number**

| Home   About  | Us   Contact | S<br>Processing Cell | TRACE                           | Logout<br>S<br>on Analysis and ( | Search In • Key                | word Q                           | AAA        | Governm<br>Lecome Fax | English<br>transf<br>ent of India<br>Department | •     |
|---------------|--------------|----------------------|---------------------------------|----------------------------------|--------------------------------|----------------------------------|------------|-----------------------|-------------------------------------------------|-------|
| Das           | hboard       | Statemen             | its / Payments                  | Defaults                         | Communications                 | Downloads                        | Profile    |                       |                                                 | telp  |
| Weicome EDUCA | Your Requ    | ELIMITED (AAA)       | (12345A)<br>ting of challan has | Tag / Re                         | place Challan<br>ly submitted. |                                  | Login Dati | e: 19-Sep-            | 2014, 03:                                       | 58 PM |
|               | . <u></u>    | Requ                 | est Number                      | 1303                             | Re                             | quest number wil<br>be displayed | $\sum$     |                       |                                                 |       |
|               | Please no    | te down the re       | equest number for               | tracking your re                 | equest.                        |                                  |            |                       |                                                 |       |

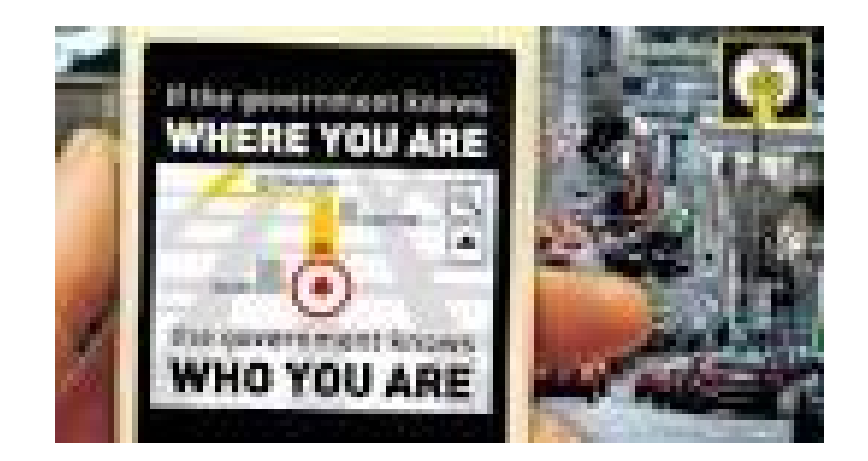

### Track Request for Tag / Replace Challan

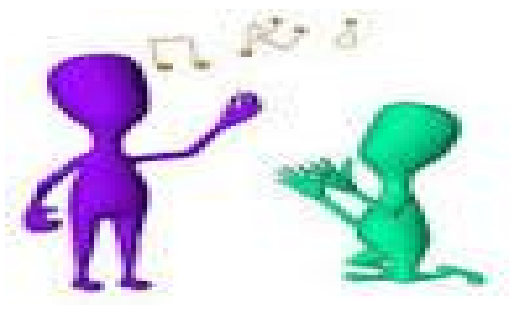

### **Track Request for Tag Challan**

| Home   Abou: Us   Contact Us   e-Tutorials | Reated Links • | Logout                                                                | Search in • Ye                             | eyword 🧣  | A A A                              | English 👻                                           |
|--------------------------------------------|----------------|-----------------------------------------------------------------------|--------------------------------------------|-----------|------------------------------------|-----------------------------------------------------|
| TDS<br>Centralized Processing Cell         | TRACE          | S<br>on Analysis and C                                                | Correction Enabling Sys                    | stem      | Ge<br>Incor                        | Heguno and<br>verment of India<br>ne Tax Department |
| Dashboard Statements                       | / Payments     | Defaults                                                              | Communications                             | Downloads | Profile                            | Help                                                |
| Welcome EDUCATION PRIVATE LIMITED (ABAA1   | 2045A)<br>Tra  | View Default Su<br>Request for Cor<br>ac Request for Just<br>Download | mmary<br>recton<br>ification Report Challs | an        | Login Date: 19-                    | Sep-2014, 03:45 PM                                  |
| Please enter demand financial year and     | request number | t View Saved Stat                                                     | tements<br>dy For Submission               | 6         | select ' Track<br>Request for Tag/ |                                                     |
| Financial Year*                            | quest Number   | Tag / Replace C<br>Track Request<br>Replace Challe                    | hallan                                     |           | Replace Challan                    |                                                     |

### **Track Request for Tag Challan**

| Home   About U       | Is   Contact Us           | e-Tutorials   Relate | ed Links 🔹   Li         | ogout            | Search In •         | Reyword                 | AAA                                                                        | English +                                                  |
|----------------------|---------------------------|----------------------|-------------------------|------------------|---------------------|-------------------------|----------------------------------------------------------------------------|------------------------------------------------------------|
| Ŷ                    | TDS<br>Centralized Proces | sing Cell TDS Re     | ACES<br>econciliation A | analysis and Cor | rection Enabling S  | ystem                   |                                                                            | REPART AND<br>Bovernment of India<br>Income Tax Department |
| Dast                 | nboard S                  | tatements / Pays     | ments                   | Defaults         | Communications      | Downica                 | ds Profile                                                                 | Help                                                       |
| lease enter d        | emand financia            | l year and reques    | st number to            | track request    |                     | Select<br>and e<br>numb | the Financial Year<br>nter the request<br>per to view the<br>equest status | >                                                          |
| Financial Yoa        | 2006 07                   | + Request Nu         | umber 1301              |                  | Search              |                         |                                                                            |                                                            |
| Request<br>Number :: | Demand Type               | Financial Year       | Quarter                 | Form Type        | Total Demand<br>(₹) | Status                  | Remarks                                                                    | Tagged Challans                                            |
| 1301                 | Other than<br>Penalty     | 2006-07              | Q3                      | 27Q              | 5.00                | Subnitted               |                                                                            |                                                            |

### Following Status are possible for a Tag/Replace challan request:

Submitted: When the request for Tag/Replace challan has been successfully submittedProcessed: When the request has been successfully processedFailed: When the request fails either due to deletion of demand by AO or due to insufficient balance in challan

### **Action Summary - Submit to Admin User**

| Home   About Us   Con                     | DS<br>zed Processing Cell | RACES                            | Search In • Ka                         | eyword <u>A</u>   | A A Englist  Englist Englist E |
|-------------------------------------------|---------------------------|----------------------------------|----------------------------------------|-------------------|----------------------------------------------------------------------------------------------------|
| Dashboard                                 | Statements                | / Payments Defaults              | Communications                         | Downloads         | Profile Help                                                                                                    |
| Welcome EDUCA ION PRIV                    | ATE LIMITED (AAAA12345A)  | File                             | Correction                             | L                 | ogin Date: 04-Sep-2014, 03:58 PM                                                                                                    |
| TAN                                       | <del>910-01917-</del>     | Original RRR Number              | 010GXXXXXXX84GG                        | Latest RRR Number | 1100XXXXXX2690                                                                                                    |
| Financial Year                            | 2012-13                   | Quarter                          | Q2                                     | Form Type         | 24Q                                                                                                    |
| ype of Correction                         | Select                    | Action Summary for Q2            | View Details<br>2 of FY 2012-13 for Fo | rm 24Q            |                                                                                                    |
| Action Summary<br>Corr<br>Challan Changes | rection Type              | Click on Submit to<br>Admin chan | ge                                     |                   |                                                                                                    |
| Submit To Admin                           |                           |                                  |                                        |                   |                                                                                                    |

### Above Screen will be appeared in case correction submitted by Sub-user

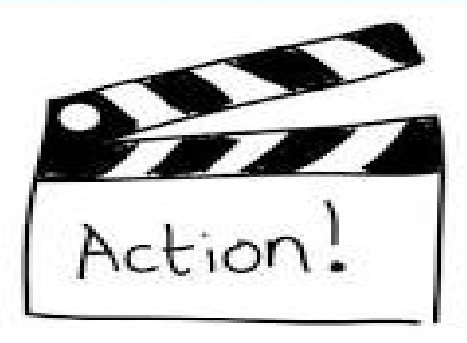

Compiled by CA Avinash Rawani

### **Action Summary**

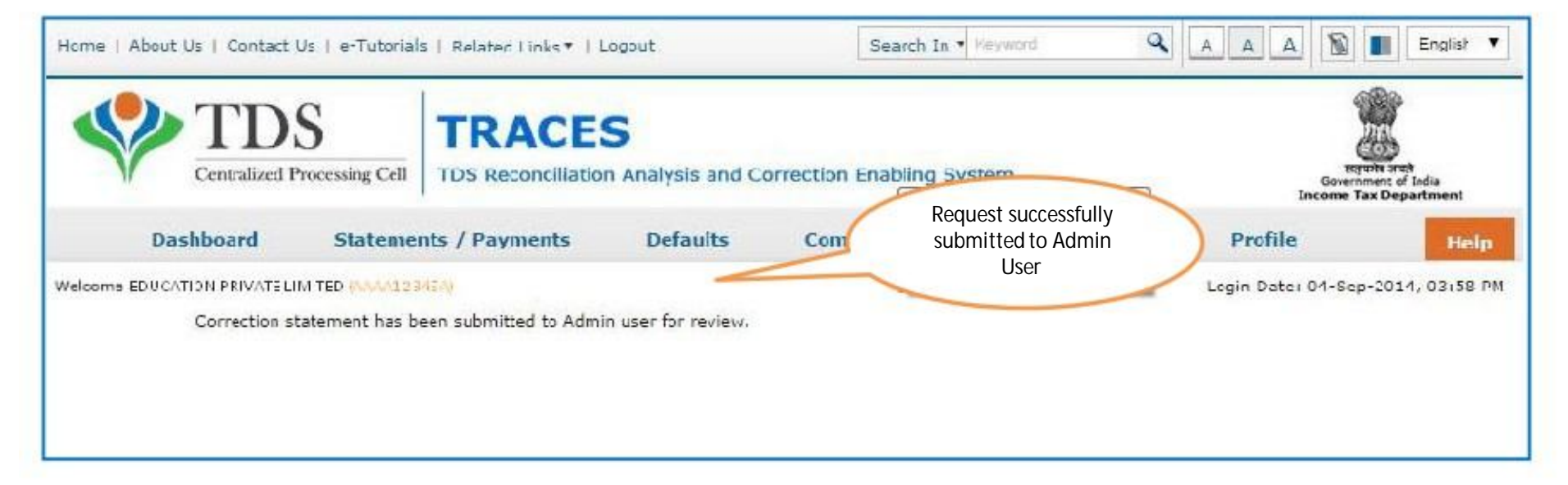

#### Request will be submitted to Admin user . Sub-user cannot submit the correction from ' Correction Ready for Submission'. Sub-user should only be able to view statements saved by them

### **Action Summary - View Edited Statement**

| Centralised Proces                                   | ing Cell TDS Reconciliat                                                                        | ion Analysis and Co     | rrection Enabling Syste             | m                                         | and the set                |
|------------------------------------------------------|-------------------------------------------------------------------------------------------------|-------------------------|-------------------------------------|-------------------------------------------|----------------------------|
| Dashboard 5                                          | tatements / Payments                                                                            | Defaults                | Communications                      | Downloads                                 | Profile Help               |
| Welcome EDUCATION PRIVATE LE                         | ATTED (AAAA12345A)                                                                              | File Co                 | orrection                           | Login                                     | Date: 19-Aug-2014, 12:04 P |
| IAN dn<br>Finandal Year corr<br>Type of Correct user | nin user Click on 'Confirr<br>rection to be submitted<br>r and Correction Ready f<br>Submission | n' the<br>by sub<br>for | 1123)000000(4513<br>Q1<br>V Details | Latest RRR Number<br>Form Type            | 41000000001764<br>26Q      |
| Artics Commerce                                      |                                                                                                 | manary for Q1 c         | Cli                                 | ck on hyperlink to<br>w the edited detail |                            |

#### Both Admin User and Sub-user can able to view statements saved by them

### **Action Summary - Admin User Login**

|                                           | S<br>Processing Cell | TRACE                 | <b>S</b><br>on Analysis and C        | Correction Enabling Syste | m         | High<br>Govern<br>Income Ta | unc auf<br>nent if India<br>IX Department |
|-------------------------------------------|----------------------|-----------------------|--------------------------------------|---------------------------|-----------|-----------------------------|-------------------------------------------|
| Dashboard                                 | Statement            | ts / Payments         | Defaults                             | Communications            | Downloads | Profile                     | Help                                      |
|                                           | Wiew Statemar        | nt' to view Action Su | mmary screen for                     | the statemert             |           |                             |                                           |
| Select a row and click on                 | view Statemia        |                       | Activity of the second second second |                           |           |                             |                                           |
| Select a row and click on<br>Financial Ye | view Statema         | 9                     | uarter                               | Form Type                 |           | User Id                     | 1                                         |

User can able to view correction changes prior to submission even if logs out and later logs in .

### **Action Summary - Admin User**

| Home   About Us   Contact                | Us   e-Tutorials   Rel<br>S Processing Cell TDS | ated Links •   Logout<br>RACES<br>Reconciliation Analysis an                | Search In • Key                    | em        | A A A                             | English •<br>Fruite and<br>moment of India<br>Tax Department |
|------------------------------------------|-------------------------------------------------|-----------------------------------------------------------------------------|------------------------------------|-----------|-----------------------------------|--------------------------------------------------------------|
| Dashboard                                | Statements / Pa                                 | Message from websage                                                        | Communications                     | Downloads | Profile                           | Help                                                         |
| Select a row and click on                | the row for action                              | ew J                                                                        | t to cancel the Correction Stateme | ent       | Login Date: 04-Se                 | ep-2014, 03:10 PM                                            |
| Financial Y<br>2012-13<br>View Statement | ear<br>Cancel Statement                         | -                                                                           | OK Car                             |           | User Id<br>Click or<br>action for | ok to take<br>cancellation                                   |
|                                          | C                                               | lick on ' Cancel Statemen<br>in case user wants to<br>cancel the correction | it'                                |           |                                   |                                                              |

### **Action Summary - Admin User**

| Home   About Us   Contact | Us   e-lutoria       | S   Related Links • | Logout               | Search In • Keywo          | rd 🔍          | AAA        | English •                                                  |
|---------------------------|----------------------|---------------------|----------------------|----------------------------|---------------|------------|------------------------------------------------------------|
| Centralized               | S<br>Processing Cell | TRACE               | S<br>on Analysis and | Correction Enabling System | 1             |            | approx and<br>Government of India<br>Income Tax Department |
| Dashboard                 | Statemen             | ts / Payments       | Defaults             | Communications             | Downloads     | Profile    | Help                                                       |
| Welcome EDUCATION FRIVA   | TE LIMITED (AAA      | 412345A)<br>Corre   | ection Stateme       | nts Ready For Submissio    | m             | Login Date | a: 34-Sep-2014, 03:10 PM                                   |
| Financial Y               | ear                  | 9                   | uarter               | Form Type                  |               | User Id    |                                                            |
| 2012-13                   | 1                    |                     | Q1                   | 26Q                        |               |            |                                                            |
| View Statement            | Cancel Statemo       | nt                  |                      | Select the ro              | ow for action | >          |                                                            |
| Click on ' V<br>Statement | iew<br>' to          | )                   |                      |                            |               |            |                                                            |

### **Action Summary - Submit For Processing**

|                                                 | DS<br>ed Processing Cell | TRACES                   | <b>S</b><br>n Analysis and Co | prrection Enabling System |                                                                      | income T           | the area      |
|-------------------------------------------------|--------------------------|--------------------------|-------------------------------|---------------------------|----------------------------------------------------------------------|--------------------|---------------|
| Dashboard                                       | Statement                | ts / Payments            | Defaults                      | Communications            | Downloads                                                            | Profile            | Help          |
| Welcome EDUCATION P                             | FIVATE LIMITED (AP       | (AA12345A)               |                               | Click on                  | hyperlinksto                                                         | nin Date: 19-Aug-2 | 014, 12:04 PM |
| Welcome EDL CATION P                            | FIVATE LIMITED (AP       | Action Sun               | nmary for Q1 c                | Click on<br>view<br>Su    | hyperlinks to<br>the Action<br>mmary                                 | in Date: 19-Aug-2  | 014, 12:04 PM |
| Welcome EDLCATION P<br>Action Summary<br>Cerrec | FIVATE LIMITED (44       | AAA12345A)<br>Action Sun | nmary for Q1 o                | Click on<br>view<br>Su    | hyperlinks to<br>the Action<br>mmary<br>Select 'Subm<br>proceed furt | hit for Processing | 014, 12:04 PM |

Admin User proceed further to attached the digital signature and submit the correction

### **Action Summary- Attach Digital Signature**

| Centralie             | @ Web Signer                                                                                 | INACED                                                                                                    | and server                                                    |                          | a e x     | Spent set                 |
|-----------------------|----------------------------------------------------------------------------------------------|----------------------------------------------------------------------------------------------------|---------------------------------------------------------------|--------------------------|-----------|---------------------------|
| Dashboard             |                                                                                              | TDS                                                                                                    | 20                                                            |                          |           | Hely<br>Aug-2014, 12:04 F |
| Action Summary        | Content to S                                                                                 | ign:                                                                                                    |                                                               |                          |           |                           |
| Correc                | SCMOWF01634                                                                                  | 34^RDYSUB^10037158^2014-08-14                                                                                                    | 14:30:17.0*                                                   | 2500041                  | 000000661 |                           |
| challes Changes       |                                                                                              |                                                                                                    |                                                               |                          |           |                           |
| Challen Changes       |                                                                                              |                                                                                                    |                                                               |                          |           |                           |
| Submit For Processing |                                                                                              |                                                                                                    |                                                               |                          |           |                           |
| Submit For Processing | • .m.                                                                                        |                                                                                                    | Select                                                        | t and attac              | h digital |                           |
| Submit For Processing | < III<br>Windows Store                                                                       | P12/PFX                                                                                                    | Select                                                        | t and attac<br>Signature | h digital |                           |
| Submit For Processing | Mindows Store     Common Name                                                                | P12/PFX<br>Issuer Name                                                                                                    | Select<br>Serial No                                           | t and attac<br>Signature | h digital |                           |
| ubmit For Processing  | Windows Store     Common Name test test                                                      | P12/PFX<br>Issuer Name<br> e-Mudhra Sub CA for Class 2 C                                                                                                   | Select<br>Serial No<br>old 50070                              | t and attac<br>Signature | h digital |                           |
| ubmit For Processing  | Vindovis Store                                                                               | P12/PFX<br>Issuer Name<br>e-Mudhra Sub CA for Class 2 C<br>e-Mudhra Sub CA for Class 2 C                                                                   | Serial No<br>old 50070<br>old 34222                           | t and attac<br>Signature | h digital |                           |
| iubmit For Processing | III     Windows Store     Common Name test test test test test test test test test test test | P12/PFX<br>Issuer Name<br>e-Mudhra Sub CA for Class 2 C<br>e-Mudhra Sub CA for Class 2 C<br>e-Mudhra Sub CA for Class 2 C                                  | Serial No<br>old 50070<br>old 34222<br>old 34214              | t and attac<br>Signature | h digital |                           |
| Submit For Processing | Vindovis Store                                                                               | P12/PFX<br>Issuer Name<br>e-Mudhra Sub CA for Class 2 C<br>e-Mudhra Sub CA for Class 2 C<br>e-Mudhra Sub CA for Class 2 C<br>e-Mudhra Sub CA for Class 2 C | Serial No<br>old 50070<br>old 34222<br>old 34214<br>old 34213 | t and attac<br>Signature | h digital |                           |

Digital Signatures are not mandatory in challan correction.

### **Action Summary - Token Number Generated**

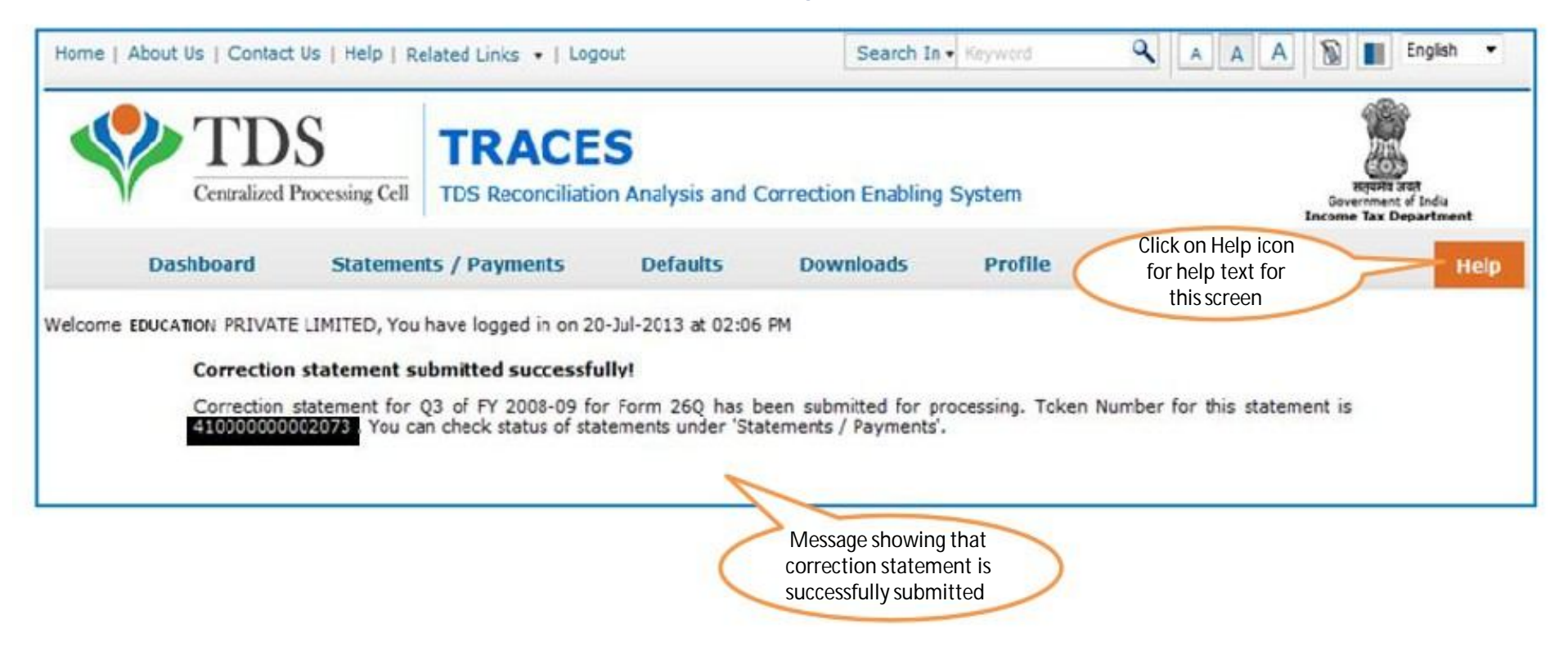

### Note down the Token Number for future reference

## **Online Correction System At Glance**

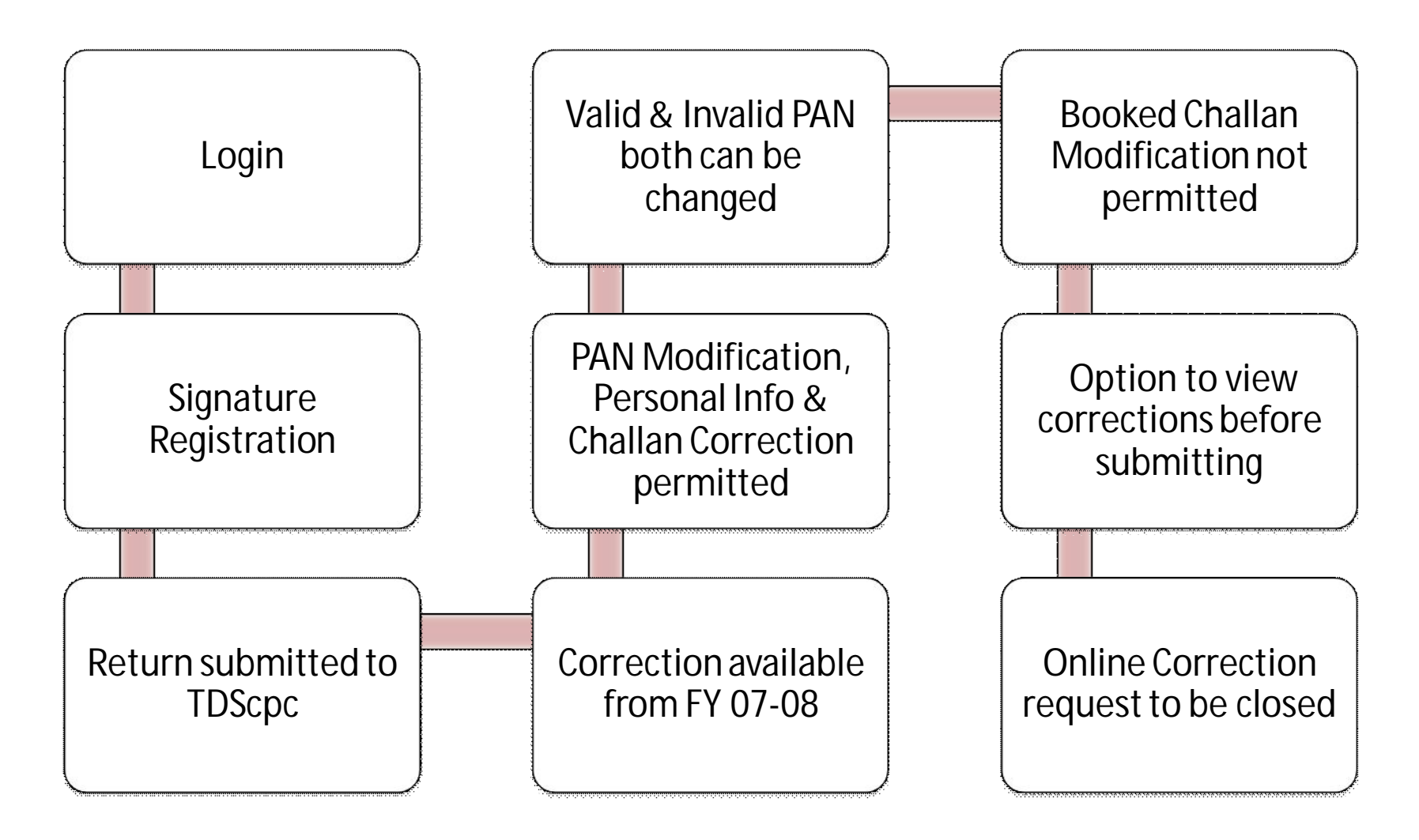

## Gist of Communications from TDSCPC

| Date       | Communication Reference                                                                                                    |
|------------|----------------------------------------------------------------------------------------------------|
| 25/04/2014 | Communication regarding short deduction defaults in tds statements                                                                                                    |
| 26/04/2014 | Communication regarding short deduction defaults in 24Q F Y 2012-<br>13 TDS statements                                                                                                    |
| 05/07/2014 | Communication for payment of outstanding short payment defaults                                                                                                    |
| 23/07/2014 | Communication for payment of outstanding short payment defaults<br>for cases where demand is more than Rs 1 lacs and there is a short<br>payment than the amount deducted as stated in the Return |
| 17/09/2014 | Follow up for NIL TDS deposited during the financial year                                                                                                    |
| 29/11/2014 | Notice for availability of Default status from 2007 onwards and procedure to file Correction statements                                                                                           |
| 03/12/2014 | Intimation regarding outstanding TDS demand and unconsumed challans from F.Y 2007-08 to F.Y 2014-15                                                                                               |

|                                                            |                       |            | -                                      |                              | anconic fun ocpario      |
|------------------------------------------------------------|-----------------------|------------|----------------------------------------|------------------------------|--------------------------|
| Dashboard                                                  | Statements / Payments | Defaults   | Communications                         | Downloads                    | Profile                  |
| alcome                                                     |                       |            | Inbox                                  |                              |                          |
| ecome                                                      |                       | ×          | Request for Resolution                 |                              | Login Date: 18-Dec-2014, |
|                                                            |                       |            | Resolution Tracking                    |                              |                          |
|                                                            |                       |            | Declaration for Paperles<br>Intimation | ss                           |                          |
| Filter Inbox by entering s                                 | search criteria       |            | Notices from Assessing                 | Officer                      |                          |
| Communication Date<br>(dd-mmm-yyyy)<br>Financial Year of S | From                  | Quarter of | To CSelect                             | Category of<br>Communication | Select                   |

Click on a row to select and proceed

#### **Action Required**

|                             |             | Comm                                  | unication Details                                                                        | S                 | tatement |
|-----------------------------|-------------|---------------------------------------|------------------------------------------------------------------------------------------|-------------------|----------|
| Reference Number            | Date        | Category                              | Description                                                                              | Financial<br>Year | Quar     |
| TDS/1415/26Q/P/100012381103 | 18-Oct-2014 | PAN Errors PAN                        | PAN Errors PAN Errors                                                                    |                   | Q2       |
| TDS/1415/26Q/D/100012381102 | 18-Oct-2014 | Intimation with Demand u/s 200A       | Issue of Intimation Letters in case of<br>default & PAN Errors for Regular<br>Statements | 2014-15           | QZ       |
| TDS/1415/26Q/P/100010629047 | 15-Jul-2014 | PAN Errors                            | PAN Errors                                                                               | 2014-15 0         |          |
| <                           |             | · · · · · · · · · · · · · · · · · · · | Issue of Intimation Letters in case of default &                                         |                   |          |
|                             | :ml#        |                                       | Internet                                                                                 | 1                 | - · ·    |

| Home   Al  | bout Us   Contact | Us   e-Tutorials   Related Links                                                                                                    |                           | Search In + Keyw                                                                                                    | vord 🔍    | A A A S Englis                                             |
|------------|-------------------|----------------------------------------------------------------------------------------------------|---------------------------|----------------------------------------------------------------------------------------------------|-----------|------------------------------------------------------------|
| 4          | Centralized F     | S<br>Processing Cell TDS Reconcilian                                                                                                    | ES<br>tion Analysis and ( | Correction Enabling Syste                                                                                                    | m         | संतुषमंव जयते<br>Government of India<br>Income Tax Departm |
|            | Dashboard         | Statements / Payments                                                                                                    | Defaults                  | Communications                                                                                                    | Downloads | Profile                                                    |
| Welcome    | Request Cat       | egory*Select Statement Status Statement Rejection Reasons Form 16 / 16A Justification Report Conso File TAN-PAN Master PAN Verification Online Corrections Defaults / Demand Intimation Send Form 26AS Refund of Challan KYC Demand waive off Extension of time against Dema Change in Communication Deta | nd Notice                 | Inbox<br>Request for Resolution<br>Resolution Tracking<br>ec Declaration for Paperless<br>Intimation<br>Notices from Assessing Of | fficer    | Login Date: 18-Dec-2014, 0                                 |
| <∎<br>Done |                   | Correction Statement filed for the<br>Amount paid against the deman<br>Late Filing Fee Waive off                                                                                                    | ne initiation se          |                                                                                                    |           | nternet 🛛 🏹 🔹 🖲                                            |

#### Reply to Online Communication From TDScpc COMMANDA & LOCOSHIP COM Too reconciliation Analysis and confection chabiling system 11 Government of India **Income Tax Departm** Communications Dashboard Statements / Payments Defaults Downloads Profile Inbox Welcome Request for Resolution Login Date: 18-Dec-2014, 0 **Resolution Tracking** Resolutic **Declaration for Paperless** Intimation Search Option 1 Notices from Assessing Officer Ticket Number Source of Ticket\* --Select--Y Go Search Option 2

| Source of Ticket* | Select 🗸 | Ticket Creation Date*<br>(dd-mmm-yyyy) | From | То |  |
|-------------------|----------|----------------------------------------|------|----|--|
| Ticket Status*    | Select   | Go                                     |      |    |  |

| Dashboaru                                                                                                    | Statements / Payments                                                         | Defaults             | Communications              | Downloads               | Profile                    |
|----------------------------------------------------------------------------------------------------|-------------------------------------------------------------------------------|----------------------|-----------------------------|-------------------------|----------------------------|
| come                                                                                                    |                                                                               |                      | Inbox                       |                         |                            |
|                                                                                                    |                                                                               | eclaration for       | Request for Resolution      |                         | Login Date: 18-Dec-201     |
|                                                                                                    |                                                                               | claracion for        | Declaration for Paperl      | ess Recorder            |                            |
|                                                                                                    | 1 30                                                                          |                      | Intimation                  |                         |                            |
|                                                                                                    |                                                                               |                      | Notices from Assessing O    | fficer                  |                            |
|                                                                                                    | 198                                                                           |                      | RITLATIVE                   | timations<br>Via        |                            |
|                                                                                                    |                                                                               |                      |                             |                         |                            |
|                                                                                                    | TDS                                                                           | - may                | And Balan                   |                         |                            |
|                                                                                                    | Centralized Processin                                                         | Ng Cell              | i                           |                         |                            |
|                                                                                                    |                                                                               |                      |                             |                         |                            |
|                                                                                                    |                                                                               |                      |                             |                         |                            |
| I solemnly declare that I<br>applicable for my declara                                                                                         | opt for PAPERLESS INTITMATION t<br>tion :                                     | from TDSCPC and      | I the information mentioned | below is correct to the | e best of my knowledge and |
|                                                                                                    | t on the e-mail                                                               |                      |                             |                         |                            |
| The intimation will be ser                                                                                                    | er intination without changing the d                                          | alaustian            |                             |                         |                            |
| The intimation will be ser<br>The authorised person is                                                                                         | er inumation without chanding the de                                          | s site will revoke t | the declaration             |                         |                            |
| The intimation will be ser<br>The authorised person is<br>I will not ask for any pap<br>Any change in Authorized                               | Person PAN and Email Id at TRACE                                              | S SILE WIII TEVORE   |                             |                         |                            |
| The intimation will be ser<br>The authorised person is<br>I will not ask for any pap<br>Any change in Authorized<br>I accept the service of in | I Person PAN and Email Id at TRACE:<br>timation through mail as legally valid | service              |                             |                         |                            |
| The intimation will be ser<br>The authorised person is<br>I will not ask for any pap<br>Any change in Authorized<br>I accept the service of in | d Person PAN and Email Id at TRACE:<br>timation through mail as legally valid | service              |                             |                         |                            |

|                                                                | DS<br>zed Processing Cell                   | TRACE                     | S<br>on Analysis and Co | prrection Enabling System                                                                                                    | m         | सत्यमेव जयते<br>सत्यमेव जयते<br>Government of India<br>Income Tax Departm |
|----------------------------------------------------------------|---------------------------------------------|---------------------------|-------------------------|----------------------------------------------------------------------------------------------------|-----------|---------------------------------------------------------------------------|
| Dashboard                                                      | Statements                                  | / Payments                | Defaults                | Communications                                                                                                    | Downloads | Profile                                                                   |
| Welcome<br>Please Select either S                              | Search Option 1 or 1                        | Search Option 2           | Notices from A          | Inbox<br>Request for Resolution<br>Resolution Tracking<br>Declaration for Paperless<br>Intimation<br>Notices from Assessing<br>Officer |           | Login Date: 18-Dec-2014, 0                                                |
| Search Option 1 Search Option 1                                | O Search Option                             | 2                         |                         |                                                                                                    |           |                                                                           |
| Notice / Order Type<br>Notice Communicatio<br>Reference Number | All<br>All<br>Prosecution<br>201<br>Penalty | Date of Issua<br>(dd-mmm- | nce From [<br>yyyy)     | То                                                                                                    |           |                                                                           |

| D    | ashboard       | Statements / P     | ayments D                   | efaults Comm                    | unications D                           | ownloads                      | Profile          |
|------|----------------|--------------------|-----------------------------|---------------------------------|----------------------------------------|-------------------------------|------------------|
| me . |                | ±9                 |                             |                                 |                                        |                               | Login Date: 18-D |
|      | Profile        |                    |                             |                                 |                                        |                               |                  |
|      | User Details   |                    |                             |                                 |                                        |                               |                  |
|      | Type of User : | Deductor Admin     | User                        | Id :                            |                                        |                               |                  |
|      | Organisation   | Details Commu      | nication Details            | Signature Change Pa             | assword User Mana                      | agement                       |                  |
|      | List of Users  |                    |                             |                                 |                                        |                               |                  |
|      | i Click on a   | row to update, ena | ble / disable or dele       | te user from the list           |                                        |                               |                  |
|      | User Type      | First Name         | Middle Name                 | Surname                         | PAN                                    | Date of Birth                 | Status           |
|      |                | RAVI               | BALARAM                     | CHETTITHODI                     | ABVPC9893M                             | 16-Apr-1961                   | Enabled          |
|      | Admin          | 10111              | 2 (ARK) 100 (ARK) 010 (ARK) | Also There Y IN SWALLOCKASE LIV | 12010000000000000000000000000000000000 | THE CLARK CONTRACTOR CONTRACT |                  |

## Chart of Password for Deductor

| Registration                     | It should contain a minimum of<br>8 alpha numeric characters with<br>at least one capital letter. | Password123                  |
|----------------------------------|---------------------------------------------------------------------------------------------------|------------------------------|
| Consolidated<br>File             | TAN_Request Number of request submitted                                                           | DELA11111D_23456             |
| Form 16/ 16A                     | TAN in capital letters                                                                            | DELA11111D                   |
| Justification<br>Report          | JR_TAN_FormType_Quarter_FY                                                                        | JR_DELA11111D_24Q_Q3_2010-11 |
| Intimation<br>through e-<br>mail | TAN_Date of filing original<br>statement (in DDMMYYYY<br>format)                                  | DELA_13102013                |

## Password for the Tax Payer

| Functionality | Password                                                                                               | Example                                                                |
|---------------|----------------------------------------------------------------------------------------------------|------------------------------------------------------------------------|
| Registration  | It should contain a minimum of 8<br>alpha-numeric characters with at least<br>one letter in upper case | Password123                                                            |
| Form 26 AS    | Date of Birth (in DDMMYYYY format)                                                                     | If your date of birth is 01-<br>Feb-1980, password will<br>be 01021980 |

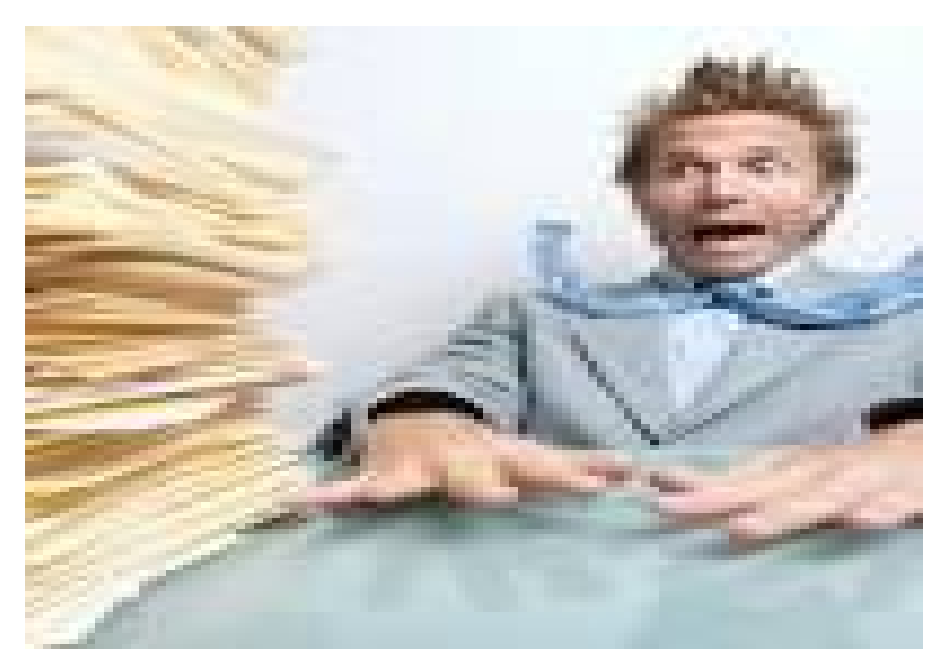

### Declaration of Non Filing of Statements

### Landing Page

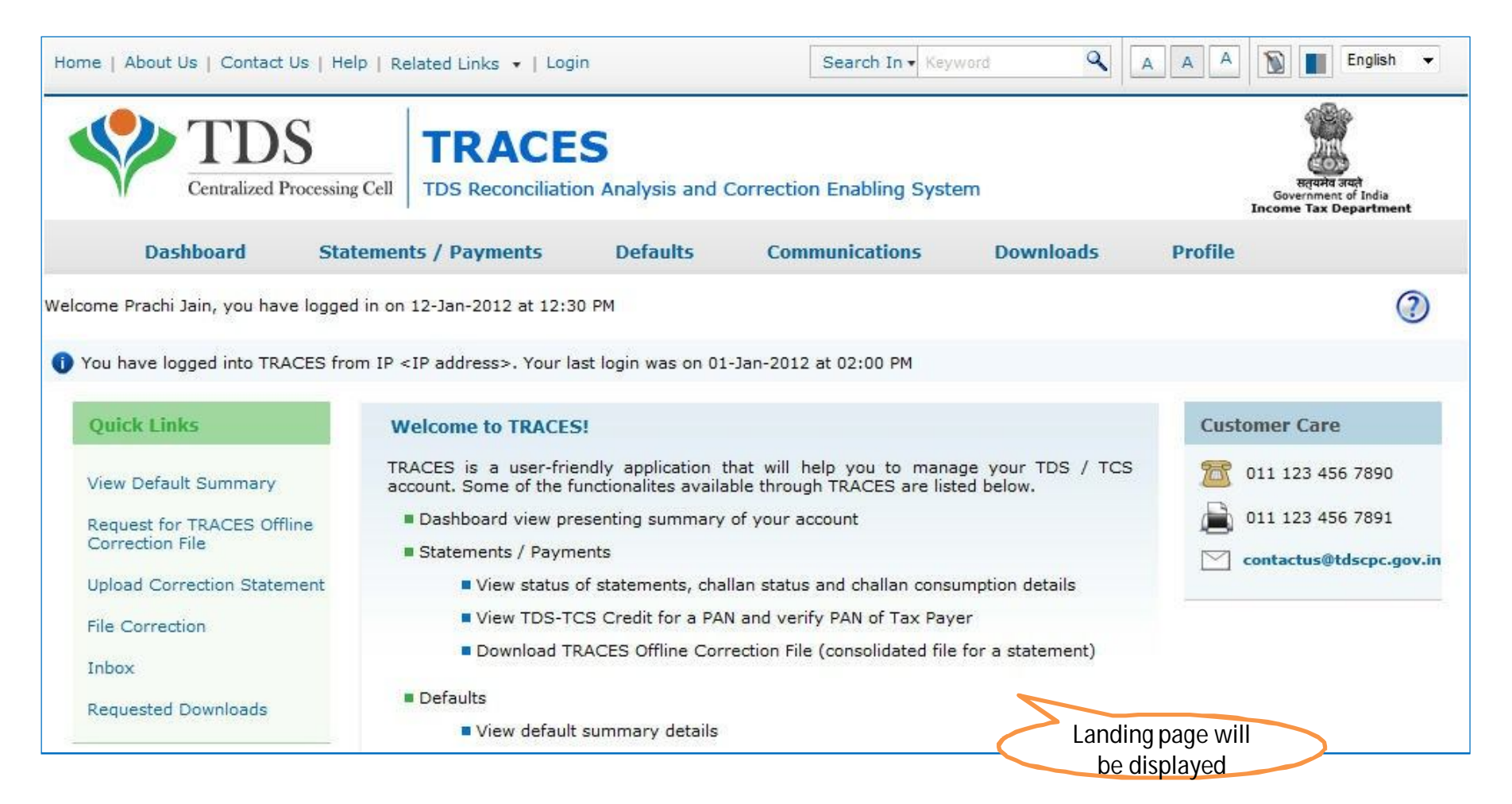

## Declaration for Non – Filing of Statement

| Home   About Us   Cor  | ntact Us   e-Tutorials   Relat                                                            | ted Links 👻   Logout              | Search In + Key             | Click on Help icon for help text for<br>this screen                     |
|------------------------|-------------------------------------------------------------------------------------------|-----------------------------------|-----------------------------|-------------------------------------------------------------------------|
|                        | DS<br>zed Processing Cell TDS R                                                           | ACES<br>econciliation Analysis an | d Correction Enabling Syste | tem Bovernment of India<br>Income Tax Department                        |
| Dashboard              | Statements / Pay                                                                          | ments Defaults                    | Communications              | Downloads                                                               |
| Welcome . EDUCATION PV | T.LTC Statement Status<br>Challan Status<br>Challan Status for Sta<br>View TDS / TCS Cred | itement<br>it Declarat            | ion for Non - Filing        | select IDeclaratioŶ for NoŶ FiliŶg of<br>StateŵeŶtI <sup>10:43 AM</sup> |
| Provide details below  | v to ac PAN Verification<br>Request for Conso File                                        | e pr                              |                             |                                                                         |
|                        | 197 Certificate Validat<br>Request for Refund                                             | tion                              | 240                         |                                                                         |
| Financial Year*S       | elect-<br>Declaration for Nor<br>of Statements                                            | 1 - Filing                        | Form Type <sup>®</sup> 200  |                                                                         |
| including lea          | (1173)                                                                                    |                                   |                             |                                                                         |

## Declaration for Non – Filing of Statement

| Dash             | board          | Statem     | ients / Payn    | ients                | Defaults    | Communicati                                                                                                    | ons (                     | Ent<br>Iownloads | er FY, Qtr, Form typ<br>for non filing of st | e and reasc<br>atem <mark>ent</mark> |
|------------------|----------------|------------|-----------------|----------------------|-------------|----------------------------------------------------------------------------------------------------|---------------------------|------------------|----------------------------------------------|--------------------------------------|
| elcome EDUCA     | TION PVT.LTD.  | AAAA123    | 45A)            |                      |             |                                                                                                    |                           |                  | Login Date: 02-Jul-                          | 2014, 10:43 AM                       |
|                  |                |            |                 |                      | Declaration | n for Non - Filing                                                                                             |                           |                  |                                              |                                      |
| Provide detail   | s below to add | the state  | ement details I | for non - filing     |             |                                                                                                    |                           |                  |                                              |                                      |
| Financial Year   | *Select        | •          | Quarter*        | Q1<br>Q2<br>Q3<br>Q4 |             | Form Type <sup>®</sup>                                                                                         | 24Q<br>26Q<br>27Q<br>27EQ |                  |                                              |                                      |
| Reason           | *Select        | •          |                 |                      | Add 5       | Statement Details                                                                                              |                           |                  |                                              |                                      |
| on - Filing of S | statement De   | stails for | TAN AGRJ10      | 0022F                |             |                                                                                                    |                           |                  |                                              |                                      |
|                  | Financia       | al Year    |                 | Quarter              | F           | orm Type                                                                                                    |                           |                  | Reason                                       |                                      |
| Sr.No.           |                |            |                 | 02                   |             | 26Q                                                                                                    |                           | Temp             | orarily Business Closed                      |                                      |
| Sr.No.           | 2014           | 4-15       |                 | 20.0                 |             | the second second second second second second second second second second second second second second second s |                           | A Second         |                                              |                                      |

•If the user has filed a statement for a Financial Year, Quarter, Form Type as per TRACES record, system will not be allowed to declare non filing for this statement.

•In case of permanently business closed, pop up with info message to be displayed. User will be allowed to proceed for declaration for non-filing.

•If deductor has declared a statement for non-filing, default intimation for non-filing will not be send to the Deductor. Compiled by CA Avinash Rawani

| Iome   About Us     | Contact Us   e-Tutorials                                       | Related Links •     | Logout<br>S<br>n Analysis and C | Search In • Key             | em        | AAA               | English -<br>Reported anal<br>Government of India<br>Income Tax Department |
|---------------------|----------------------------------------------------------------|---------------------|---------------------------------|-----------------------------|-----------|-------------------|----------------------------------------------------------------------------|
| Dashboa             | ard Statements                                                 | / Payments          | Defaults                        | Communications              | Downloads | Profile           | Help                                                                       |
| elcome EDUCATION    | N PVT.LTD. <mark>(AAAA12345A)</mark><br>n - Filing of Statemen | t Details for TAN   | Declaratior                     | i for Non - Filing          |           | Login Da          | te: 02-Jul-2014, 10:43 AM                                                  |
| Sr.No.              | Financial Year                                                 | Quarter             | 6                               | orm Type                    |           | Reason            | 18                                                                         |
| 1                   | 2014-15                                                        | Q2                  |                                 | 26Q                         | Tempo     | rarily Business ( | Closed                                                                     |
|                     |                                                                |                     | ie 🖛 Page                       | 1 of 1 => >1                |           |                   | View 1 - 1 of 1                                                            |
| solemnly declare th | hat the information menti<br>ovided for non filing is cor      | oned above is corre | act to the best of m            | ly knowledge and belief and | d that:   |                   |                                                                            |

## Declaration for Non – Filing of Statement (contd.)

|                        | Processing Cell      |                       | S<br>Analysis and ( | Correction Enabling Syste      | m            | Click oŶ Proceed<br>confirming the ver<br>detail or back to go | llafter<br>ification<br>on slide 4 |
|------------------------|----------------------|-----------------------|---------------------|--------------------------------|--------------|----------------------------------------------------------------|------------------------------------|
| Dashboard              | Statements           | / Payments            | Defaults            | Communications                 | Downloads    | Profile                                                        | Help                               |
| Welcome EDUCATION PVT. | LTD.(AAAA12345A)     |                       |                     |                                |              | Login Date: 02-Jul-2014                                        | 4, 10:43 AM                        |
|                        |                      |                       | Dec                 | laration for Non - Filing      | 12           |                                                                |                                    |
| Verificat              | ion Details          |                       |                     |                                |              |                                                                |                                    |
| 1 Detail               | s are populated as p | oer your profile info | rmation. Admin l    | Jser can update details in Pro | file section |                                                                |                                    |
| Name of A              | uthorised Person     |                       |                     | SANJAY KUMAR                   |              |                                                                |                                    |
| Father's N             | ame of Authorised P  | erson                 |                     | SHYAM SUNDER                   |              |                                                                |                                    |
| Designatio             | n of Authorised Pers | son                   |                     | ceo                            |              |                                                                |                                    |
| Place                  |                      |                       |                     | Delhi                          |              |                                                                |                                    |
| Date                   |                      |                       |                     | 02-Jul-2014                    | 5            |                                                                |                                    |
| Email                  |                      |                       |                     | abc@.com                       |              |                                                                |                                    |
|                        |                      |                       |                     | Proceed Back                   | E.           |                                                                |                                    |

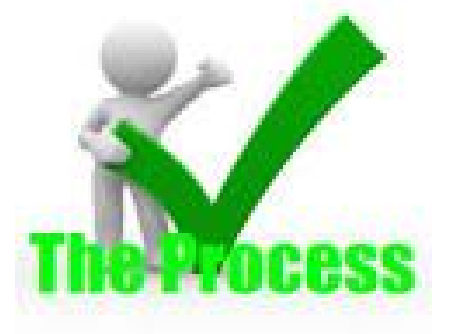

Compiled by CA Avinash Rawani

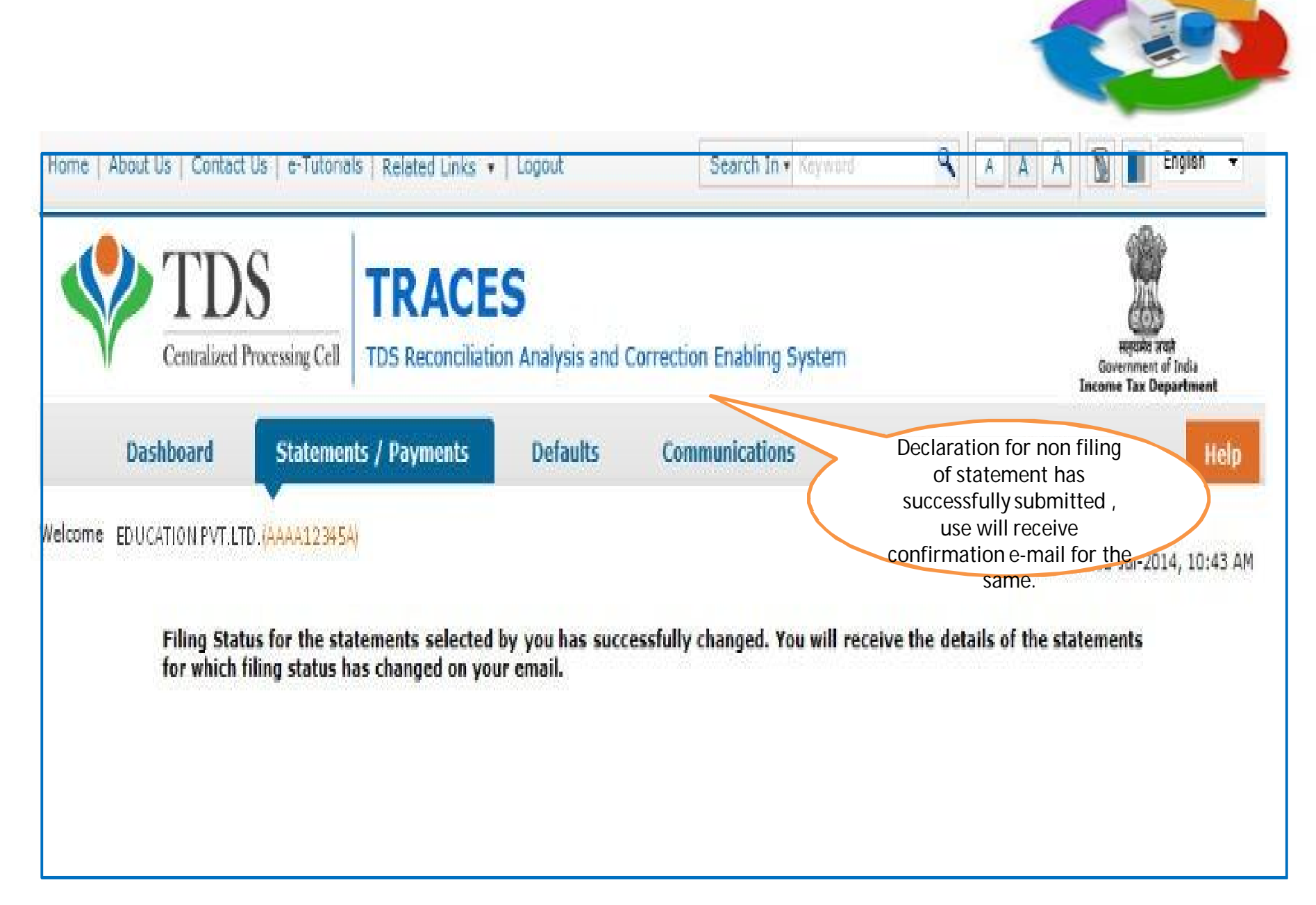

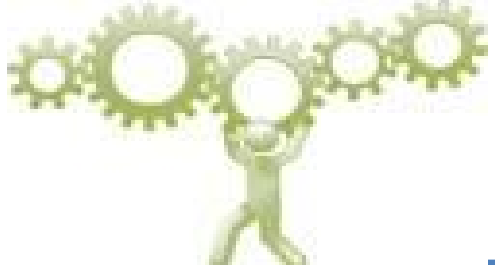

### Changes in the System of Processing

CPC to first process Original Statements till the stage of Form 26AS generation for deductees reported;

**Short Payments and PAN Errors will be identified in the preliminary check** of the Original statements;

The statements will **be placed "On Hold" for further processing** and an **opportunity will be provided to correct potential defaults** of Short Payment and PAN Error. CPC to intimate such defaults on Mobile by SMS, e-mail in registered email id and in Deductors INBOX in Traces;

The above correction needs to be carried out by using **Online Correction** feature at TRACES **within 7 days** of above communication.

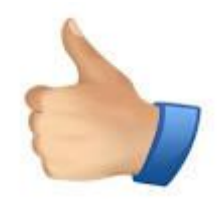

- preliminary information of potential Short
   Payments and PAN Errors, before the Original
   Statement is completely processed for Defaults
   and Intimations are generated.
- Online Correction can be submitted before final processing of statements;
- avoidance of multiple Correction Statement filing later, after the defaults are identified CPC (TDS) and Intimations have been sent.

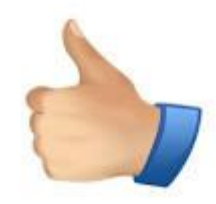

### Line of Action

- Take Note of the Communication and do not ignore the same;
- Online Correction facility can be used for such Short Payments and correction of PAN;
- Digital Signature is Mandatory for change of PAN in Online Correction;
- You can make use of the "Consolidated TAN PAN File" that includes all the valid PANs attached with the respective TANs. To avail the facility, please navigate to locate file on "Dashboard;
- This has to be completed within 7 days of Intimation.
   Thereafter Return will be processed by TDS CPC.

### **Request for Resolution**

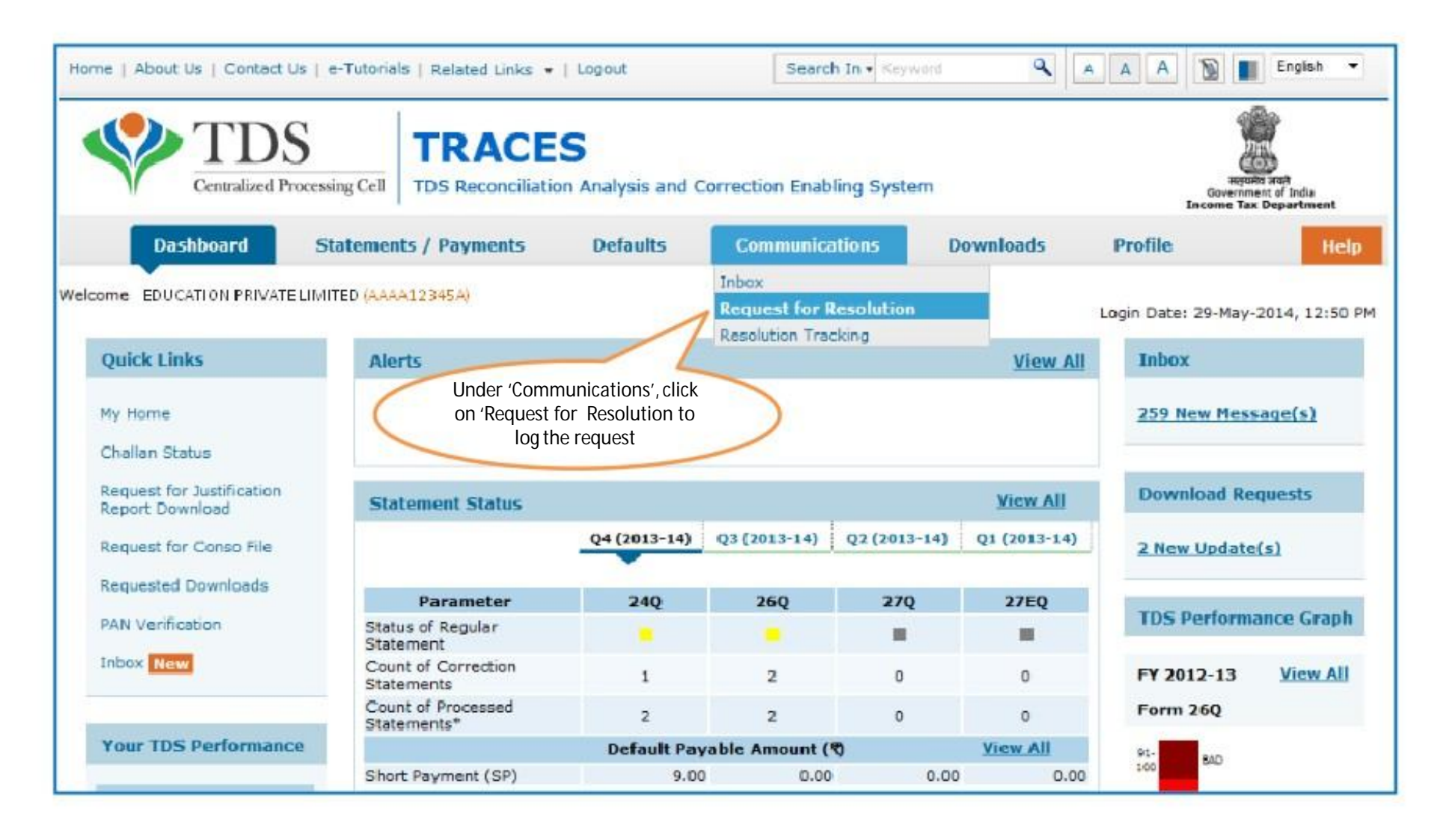

### Logging Request for Resolution (contd.)

| Home   About Us   Contact Us   e-Tutoria                                                                                                    | Is   Related Links •   Logout                                                                                                    | Search In - Keyword                                     | A A A D English -                                                                                  |
|----------------------------------------------------------------------------------------------------|----------------------------------------------------------------------------------------------------|---------------------------------------------------------|----------------------------------------------------------------------------------------------------|
| TDS<br>Centralized Processing Cell                                                                                                    | TRACES                                                                                                    | Correction Enabling System                              | Report and<br>Government of India<br>Income Tax Department                                         |
| Dashboard Statemer                                                                                                    | nts / Payments Defaults                                                                                                    | Communications D                                        | ownloads Profile Help                                                                              |
| Welcome ORG, You have logged in on 16-Ap<br>Request Category<br>Stateme<br>Stateme<br>Stateme<br>Form 16<br>Justifica<br>Conso F<br>TAN-PA<br>PAN Ve<br>Online C<br>Defaults<br>Intimatio<br>Form 26<br>Refund<br>KYC<br>Demand<br>Extensis<br>Change<br>Correct<br>Amount<br>Late Fill | t G<br>t G<br>t G<br>the Status<br>Int Status<br>Int Rejection Reasons<br>1/ 16A<br>ation Report<br>File<br>IN Master<br>rification<br>Corrections<br>5 / Demand<br>in Send<br>IAS<br>of Challan<br>I waive off<br>on of time against Demand Notice<br>in Communication Details<br>ion Statement filed for the initiation send<br>paid against the demand notice<br>ng Fee Waive off | Request for Resolution<br>Fields r<br>mandat<br>which R | marked by asterisk (*) are<br>tory. Select category under<br>tesolution Request is to be<br>logged |

#### **Request for Resolution - Category : Statement Rejection Reasons**

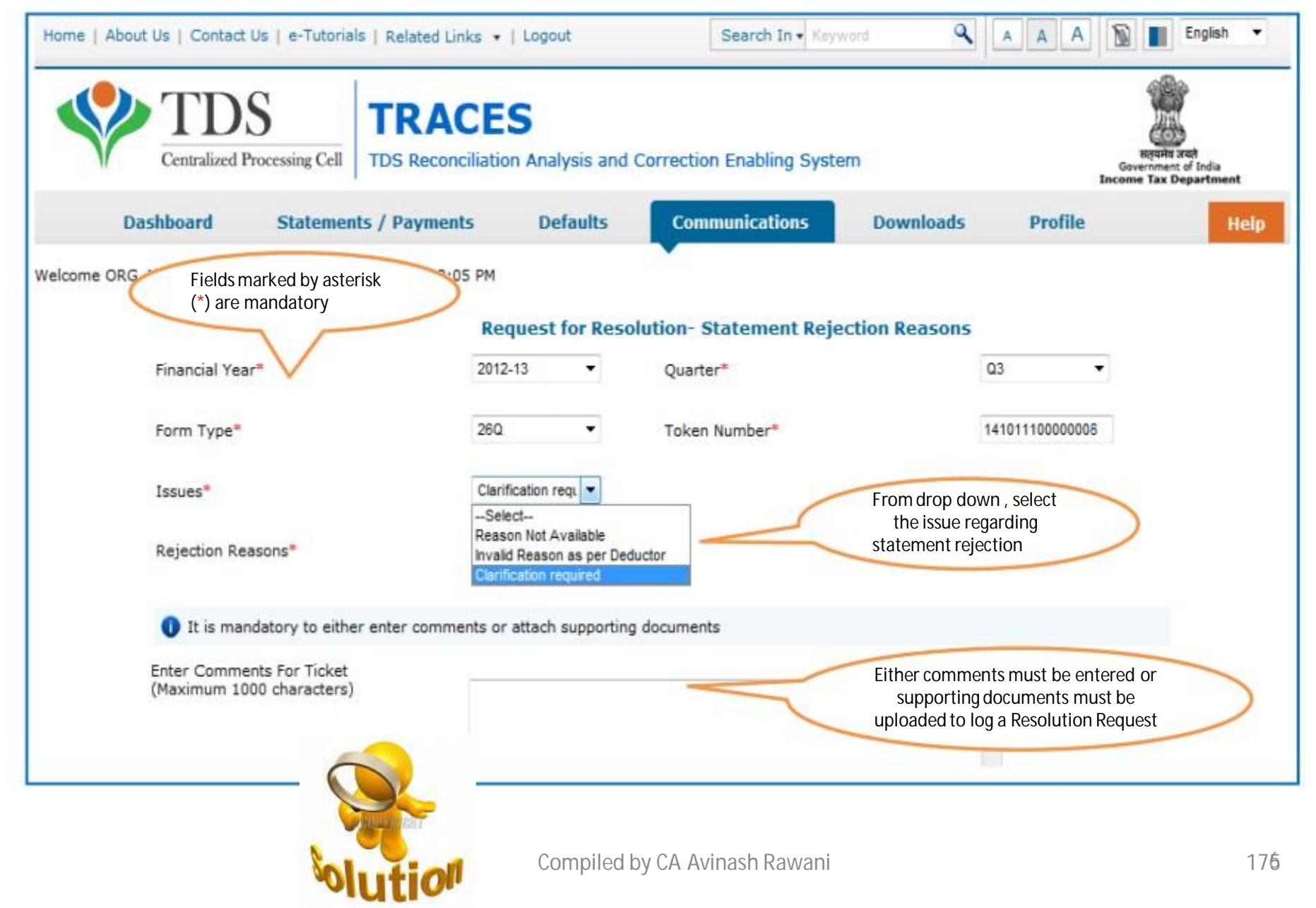

#### **Request for Resolution - Category : Form 16/16A (contd.)**

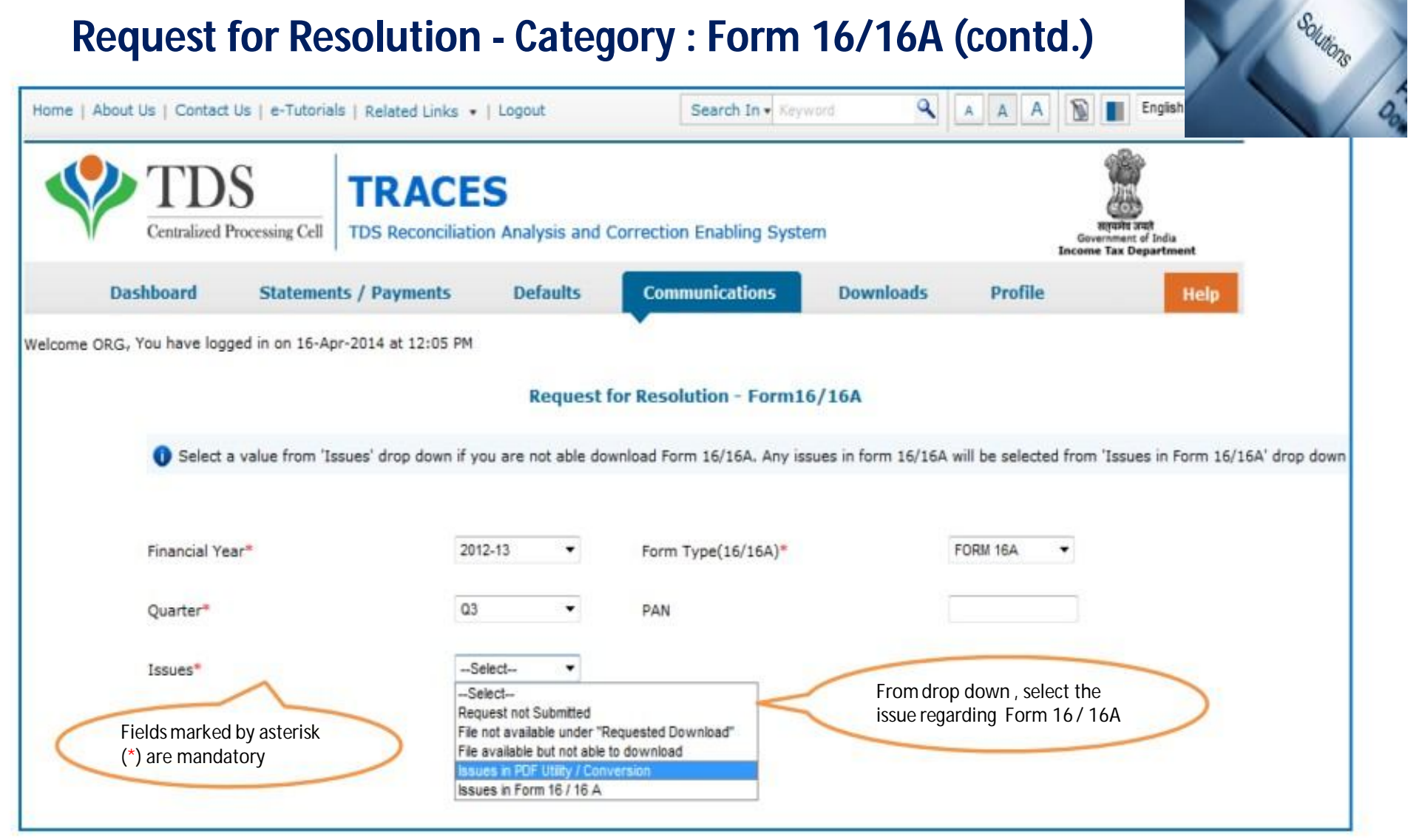

#### **Request for Resolution - Category : Form 16/16A**

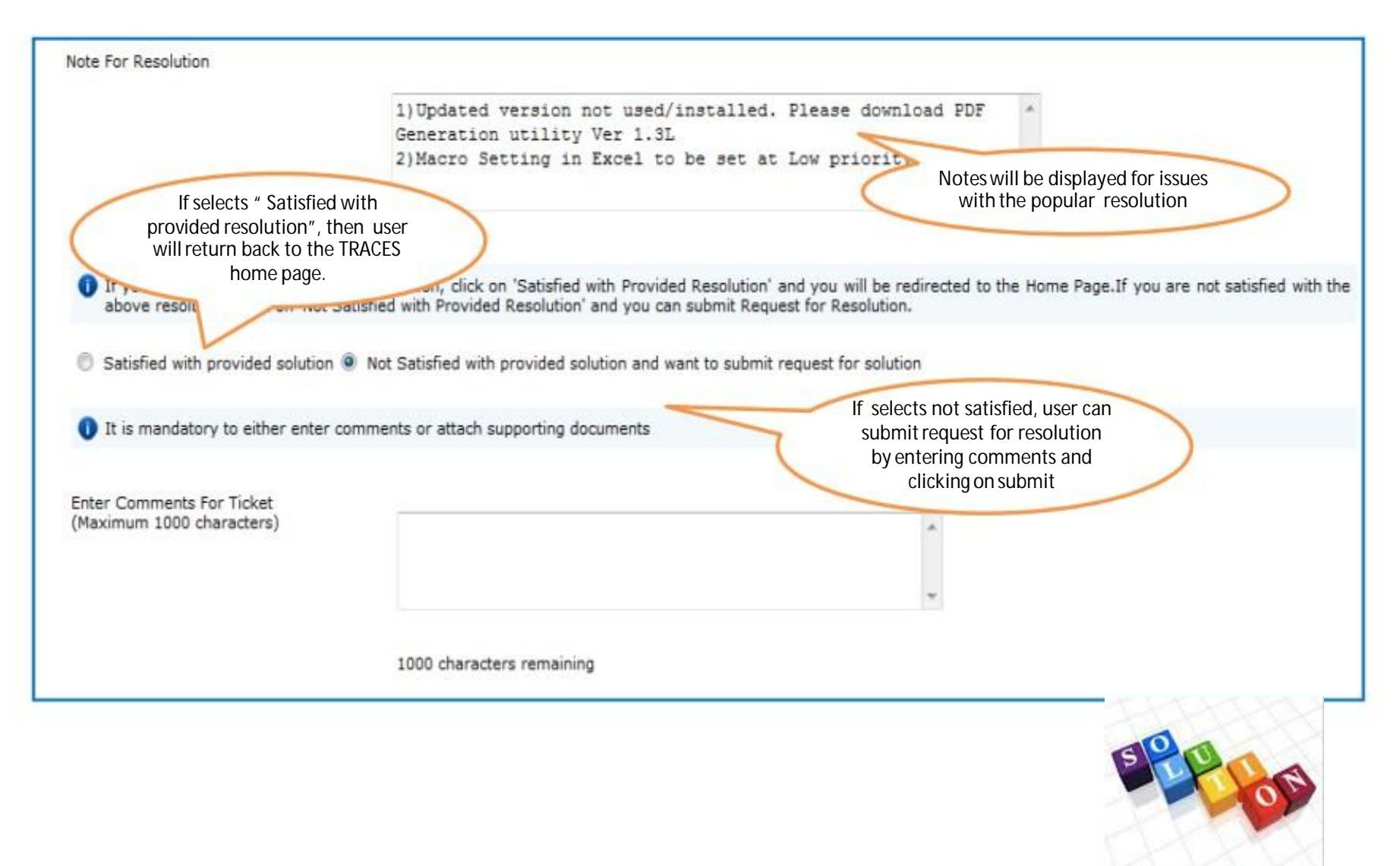

#### **Request for Resolution - Category : Conso File (contd.)**

| Home   About Us   Contact Us   e-Tutorials   Related Links                                                 | •   Logou                                                            | ut                                                 | Search In + Keywo                                             | rd 🔍                  | AAA                           | 🔊 🔳 English 🔻                                              |
|----------------------------------------------------------------------------------------------------|----------------------------------------------------------------------|----------------------------------------------------|---------------------------------------------------------------|-----------------------|-------------------------------|------------------------------------------------------------|
| TDS Centralized Processing Cell TDS Reconcili                                                              | ES<br>ation Anal                                                     | ysis and                                           | Correction Enabling System                                    | 1                     |                               | Require and<br>Government of India<br>ncome Tax Department |
| Dashboard Statements / Payments                                                                            | De                                                                   | faults                                             | Communications                                                | Downloads             | Profile                       | Help                                                       |
| Welcome ORG , You have logged in on 16-Apr-2014 at 12:05<br>Fields marked by asterisk<br>(*) are mandatory | PM                                                                   | Reques                                             | st for Resolution- Conso I                                    | ile                   |                               |                                                            |
| Financial Year*                                                                                            | 2012-13                                                              | •                                                  | Quarter*                                                      |                       | Q3 •                          | -                                                          |
| Form Type"                                                                                                 | 260                                                                  | •                                                  | Last Accepted Statement<br>Latest Token Number *              | 1                     | 14101110000006                | 3                                                          |
| Issues*                                                                                                    | Select<br>Select                                                     | •                                                  |                                                               | 2                     |                               |                                                            |
| It is mandatory to either enter commer                                                                     | Unable to sub<br>File not availa<br>Issues in Dov<br>Incomplete file | bmit request<br>able under "I<br>wnloading th<br>e | t<br>Requested Download"<br>he file from "Requested Download" | From dro<br>the issue | op down , select<br>regarding | >                                                          |
| Enter Comments For Ticket<br>(Maximum 1000 characters)                                                     | Missing detai                                                        | ls                                                 |                                                               | Conso fil             | e                             |                                                            |
|                                                                                                    |                                                                      |                                                    |                                                               |                       |                               |                                                            |

#### **Request for Resolution - Category : Conso File**

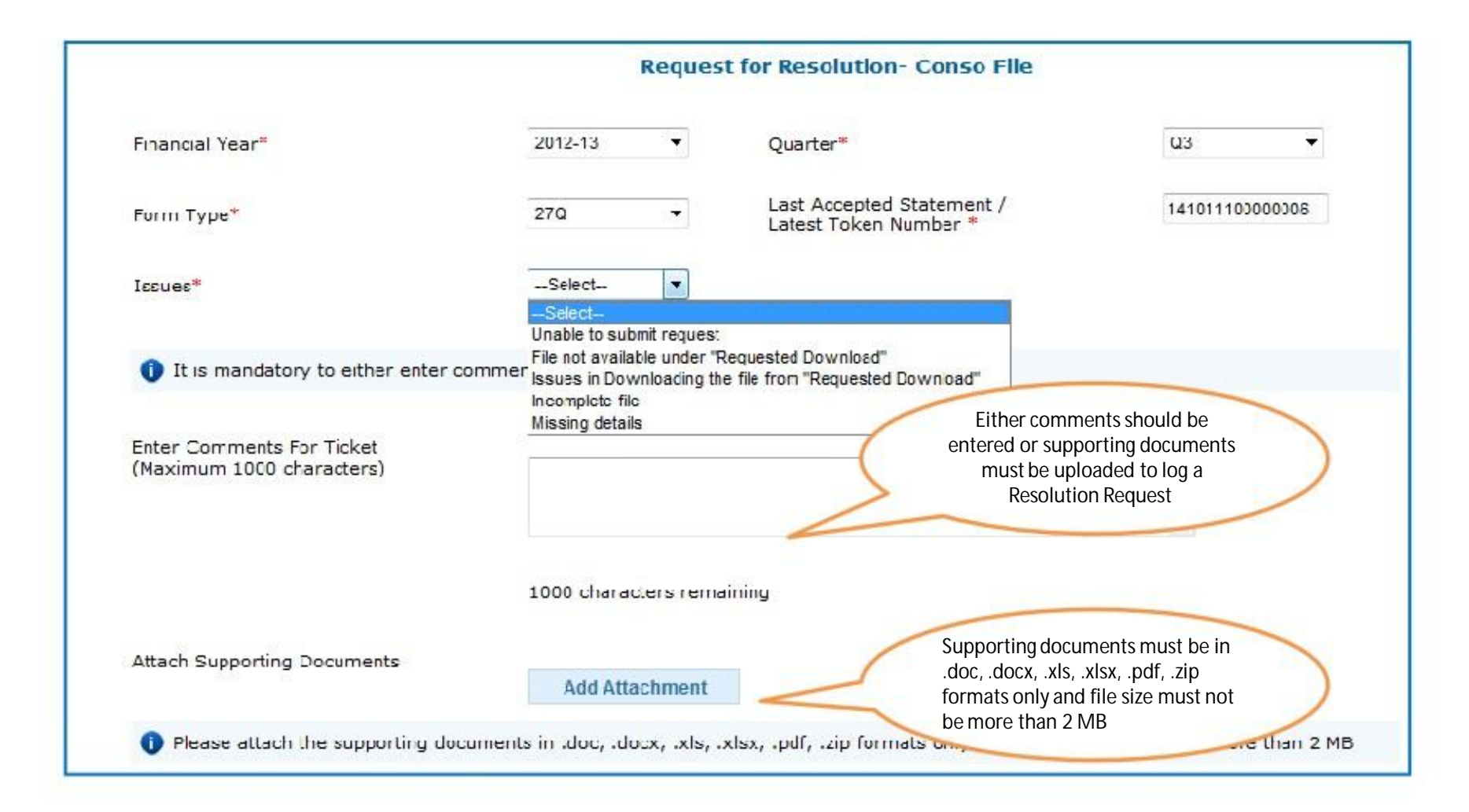

#### **Request for Resolution - Category : TAN-PAN Master**

| Home   About Us   Contact Us   e-Tutorials   Related Lin TDS Centralized Processing Cell TDS Reconverses | CES<br>ciliation Analysis and Co | Search In • Keyv                | word Q    | A A A                                                                                            | English -<br>gunta and<br>nment of India<br>Tax Department |
|----------------------------------------------------------------------------------------------------|----------------------------------|---------------------------------|-----------|--------------------------------------------------------------------------------------------------|------------------------------------------------------------|
| Dashboard Statements / Paymen                                                                            | ts Defaults                      | Communications                  | Downloads | Profile                                                                                          | Help                                                       |
| Velcome ORG., You have lose<br>Fields marked by asterisk<br>(*) are mandatory                            | 2012-13 •                        | Resolution- TAN-PAN<br>Quarter* | Master    | 03 🔻                                                                                             |                                                            |
| Form Type*                                                                                               | 260. 🗸                           | Issues*                         |           | Select 💌                                                                                         |                                                            |
| Token Number*                                                                                            | 14101110000005                   | op down select                  |           | -Select-<br>Unable to submit request<br>File not available under "R<br>Issues in Downloading the | equested Download"<br>file from "Requested Download"       |
| It is mandatory to either enter comm                                                                     | the issue<br>PAN Mas             | e regarding TAN-<br>ster        | 5         | PAN is not available<br>Invalid entries                                                          |                                                            |
| Enter Comments For Ticket<br>(Maximum 1000 characters)                                                   |                                  |                                 |           | *                                                                                                |                                                            |

#### **Request for Resolution - Category : PAN Verification**

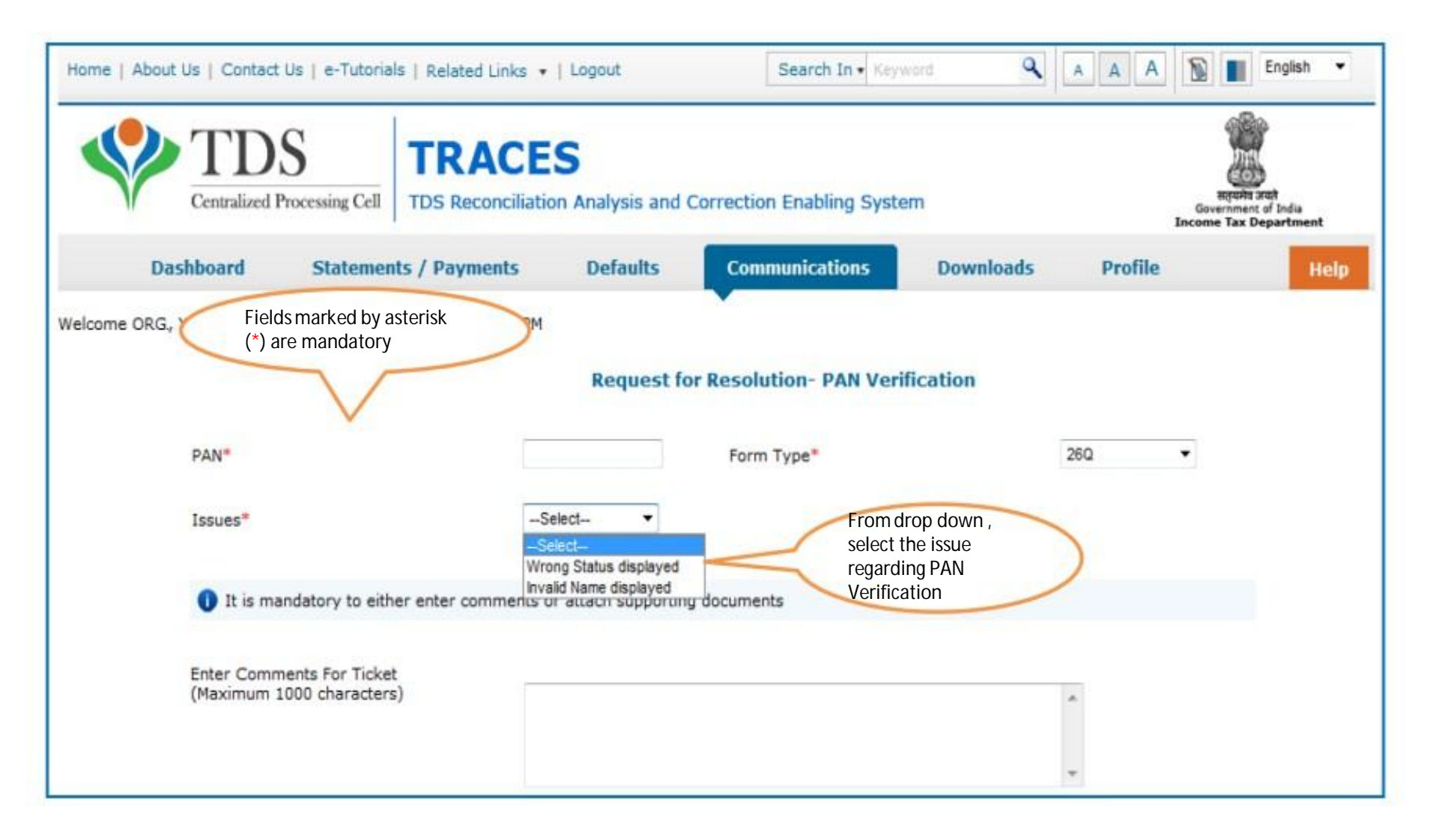

#### **Request for Resolution - Category : Online Correction**

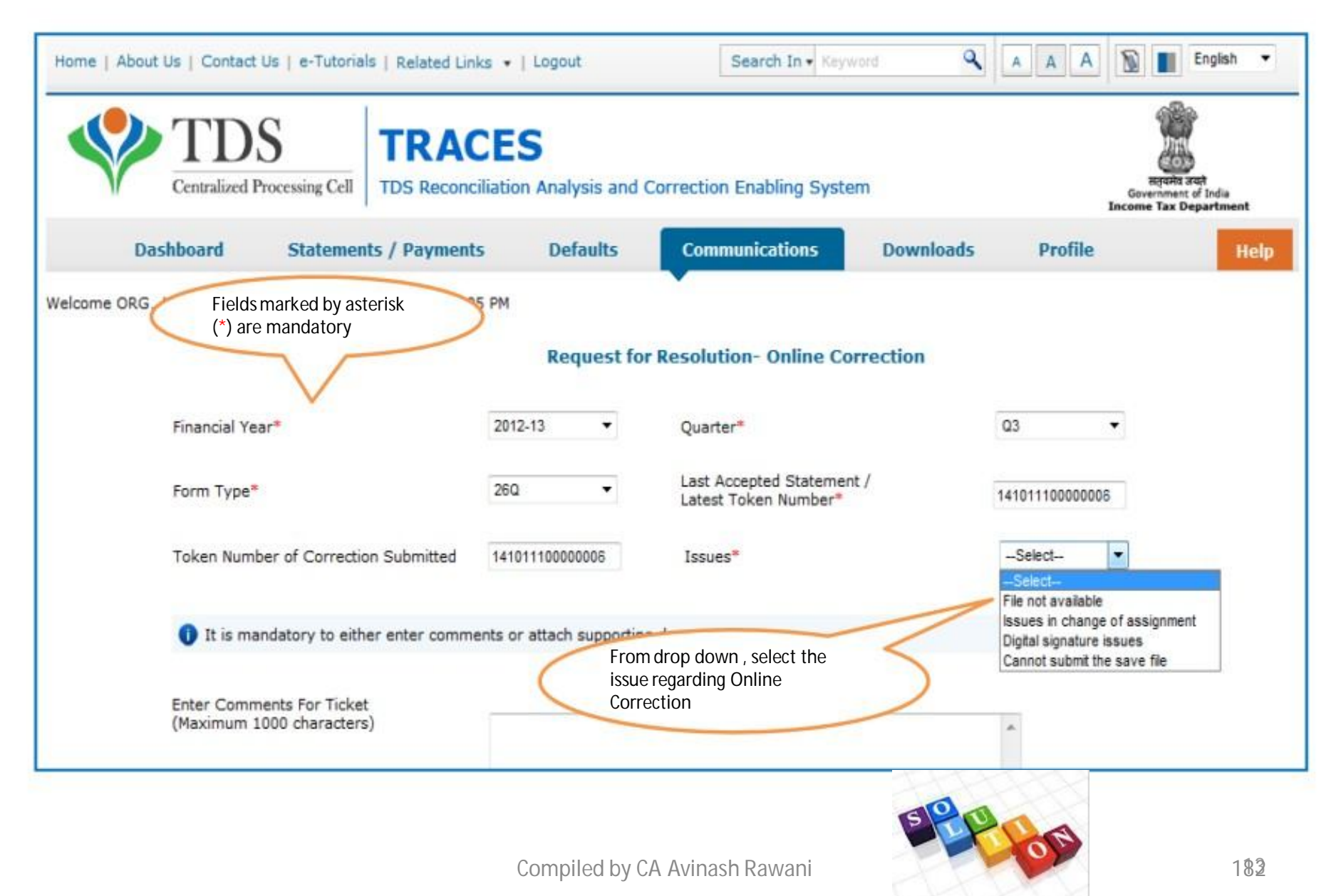

#### **Request for Resolution - Category : Default/ Demand (contd.)** English 9 Home | About Us | Contact Us | e-Tutorials | Related Links + | Logout Search In . Keyword A A A TRACES TDS Reconciliation Analysis and Correction Enabling System Centralized Processing Cell Government of India **Income Tax Department** Dashboard Statements / Payments Communications Downloads Profile Defaults Help Welcome ORG., You have logged in on 11-Apr-2014 at 10:12 AM Request for Resolution- Default / Demand Select resolution Please select resolution request sub category for default / demand request sub category Fields marked by asterisk Wrong Calculation I Clarification Required (\*) are mandatory. Financial Year\* 2012-13 . Quarter\* Q3 Last Accepted Statement / 141011100000006 26Q • Form Type\* Latest Token Number\* Default / Demand Details for which resolution has to be logged Please note that 'Issues' will be enabled if you enter any amount in 'Default Amount'. At least one issue has to be selected to submit the request -Select-Short Payment Default Amount (e.g. 100.00) Issues -Short Deduction Default Amount (e.g. 100.00) 12346.00 Pan Error issue Issues . Interest on Payments Default u/s 201(1A) Default Amount (e.g. 100.00) Interest on Short Payement Issues

#### **Request for Resolution - Category : Default/ Demand**

| Short Deduction                                                              | Default Amount ( e.g. 100.00)         | 12346.00              | Issues                   | Pan Error issue |
|------------------------------------------------------------------------------|---------------------------------------|-----------------------|--------------------------|-----------------|
|                                                                              | Interest on Payme                     | ents Default u/s 201( | (1A)                     |                 |
| Interest on Short Payement                                                   | Default Amount ( e.g. 100.00)         |                       | Issues                   |                 |
| Interest on Late Payment                                                     | Default Amount ( e.g. 100.00)         |                       | Issues                   | -Select-        |
| Additional Late Payment interest again<br>processing of latest correction"   | nst the Default Amount( e.g. 100.00)  |                       | Issues                   |                 |
|                                                                              | Interest on Deduc                     | tion Default u/s 201( | (1A)                     |                 |
| Interest on Short Deduction                                                  | Default Amount( e.g. 100.00)          |                       | Issues                   |                 |
| Interest on Late Deduction                                                   | Default Amount ( e.g. 100.00)         |                       | Issues                   |                 |
| Additional Late Deduction interest again<br>processing of latest correction" | nst the Default Amount ( e.g. 100.00) |                       | It is mandatany to y     | urite etleget   |
|                                                                              | Late Filin                            | g Fee u/s 234E        | one issue. Onc           | e default       |
| Additional Late Filling levy against the pro<br>of latest correction         | cessing Default Amount ( e.g. 100.00) | $\leq$                | amount is entered active | issue will be   |
| Interest u/s 220(2)                                                          | Default Amount ( e.g. 100.00)         |                       |                          |                 |
| Token Number of Correction Submitted                                         | 141011100041346                       |                       |                          |                 |
|                                                                              | E                                     | Inter Token Number of |                          |                 |
| It is mandatory to either enter commenter                                    | ents or attach supporting documents   |                       |                          |                 |
|                                                                              |                                       |                       |                          | SOLUTION        |
| (Maximum 1000 characters)                                                    | 11 april 2014                         |                       | *                        | $\sim$          |
|                                                                              |                                       |                       |                          | 200             |

#### **Request for Resolution - Category : Intimation Send**

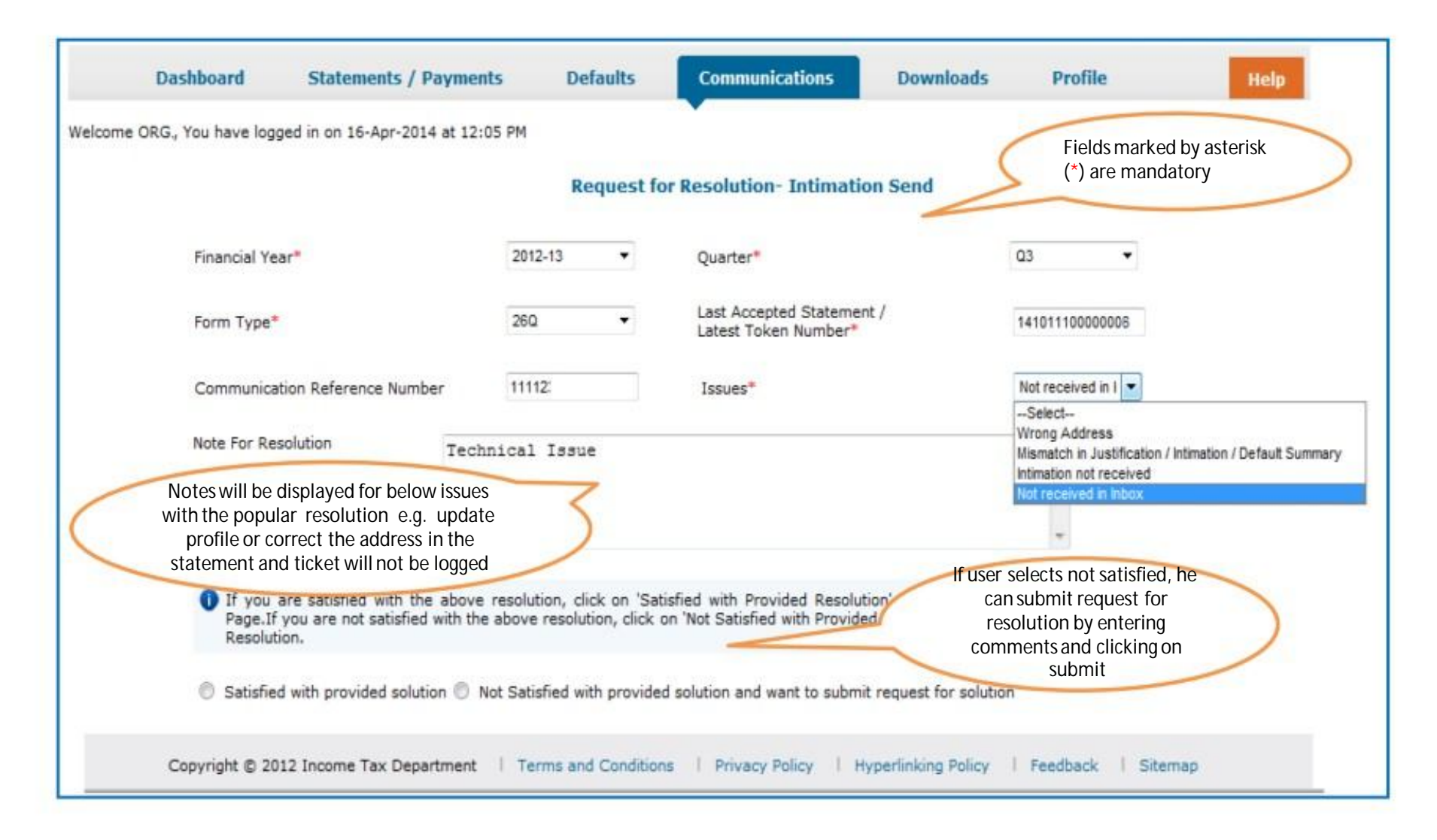

#### **Request for Resolution - Category : Form 26AS**

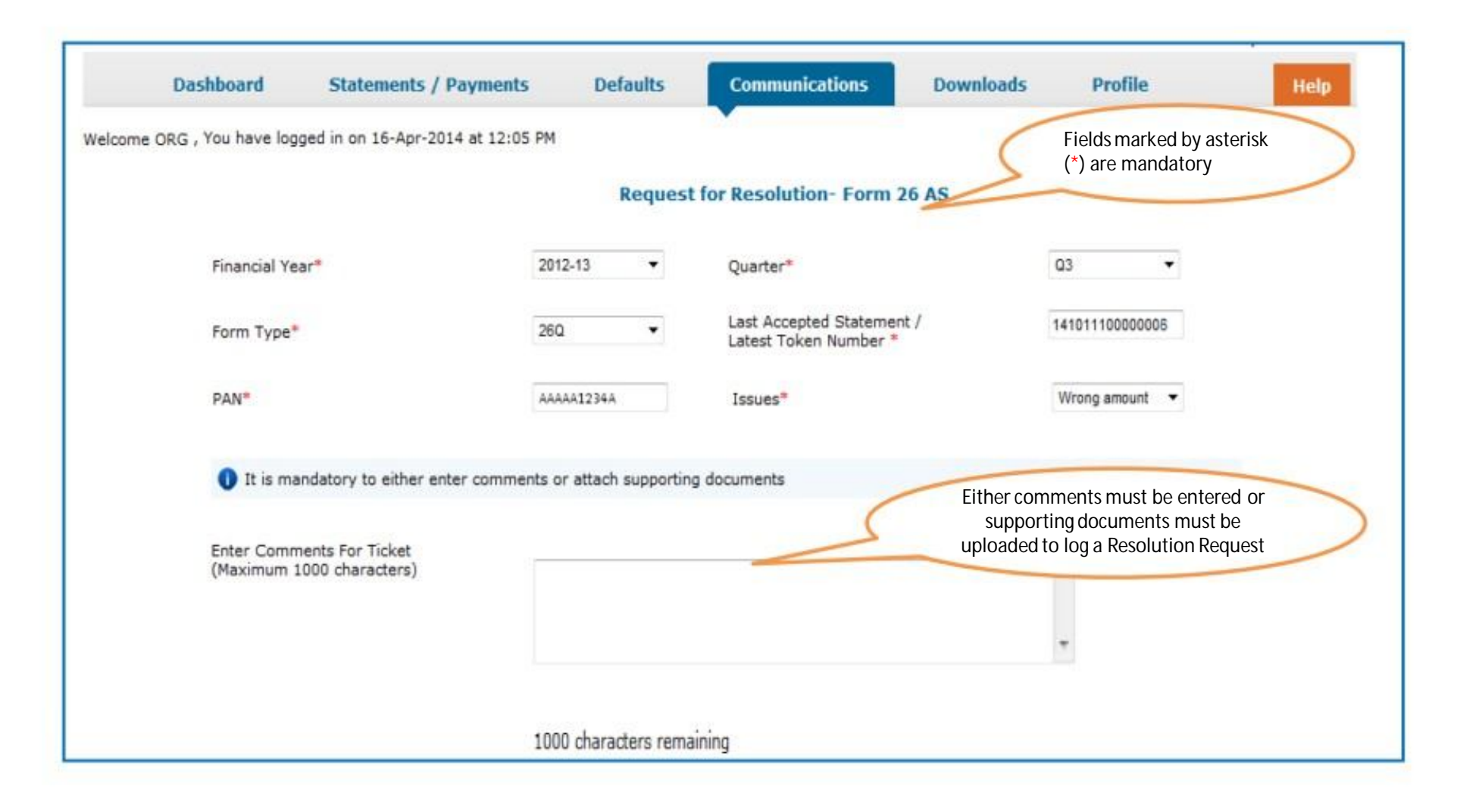

#### **Request for Resolution - Category : Refund of Challan**

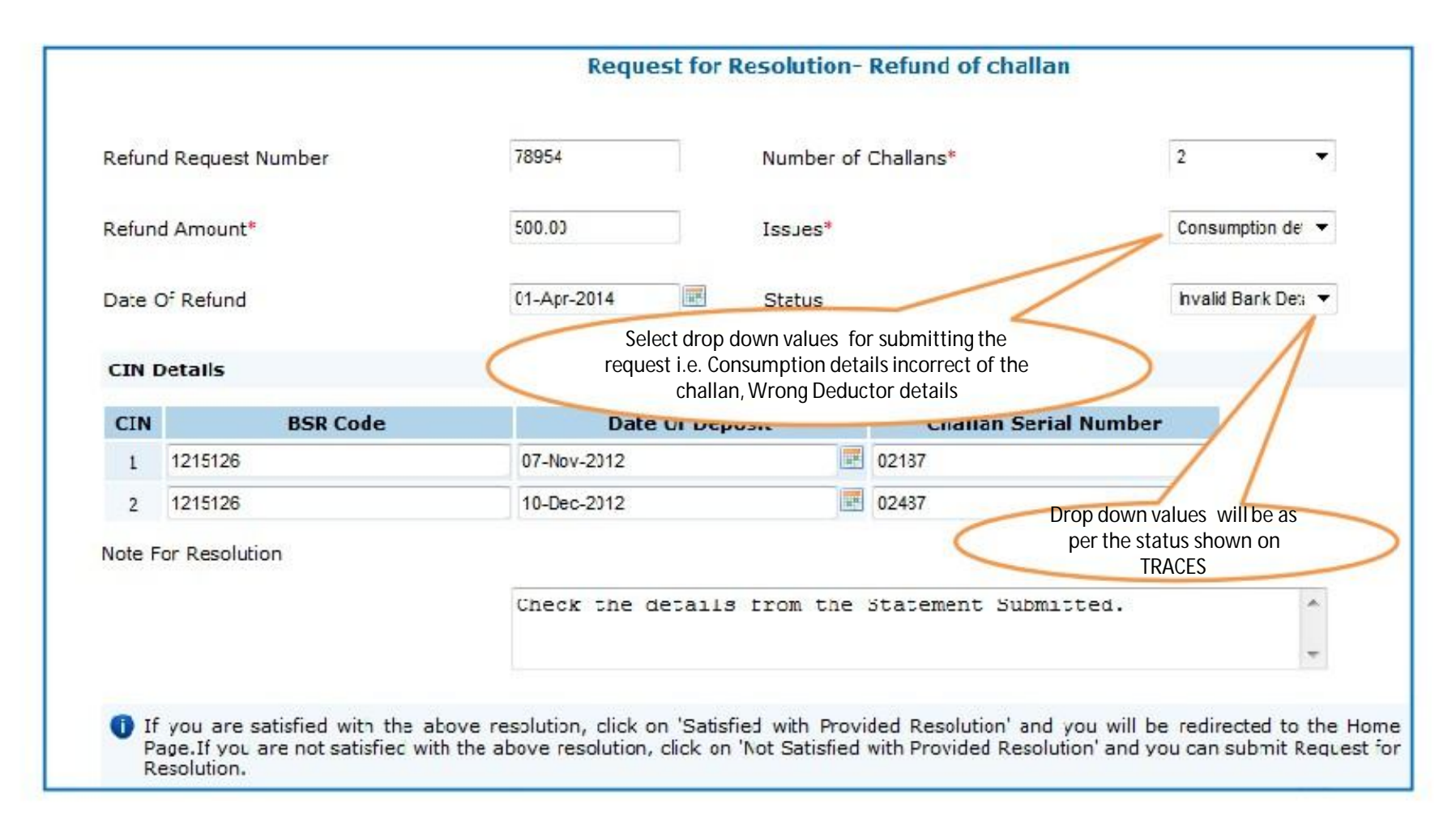

### **Request for Resolution - Category : KYC**

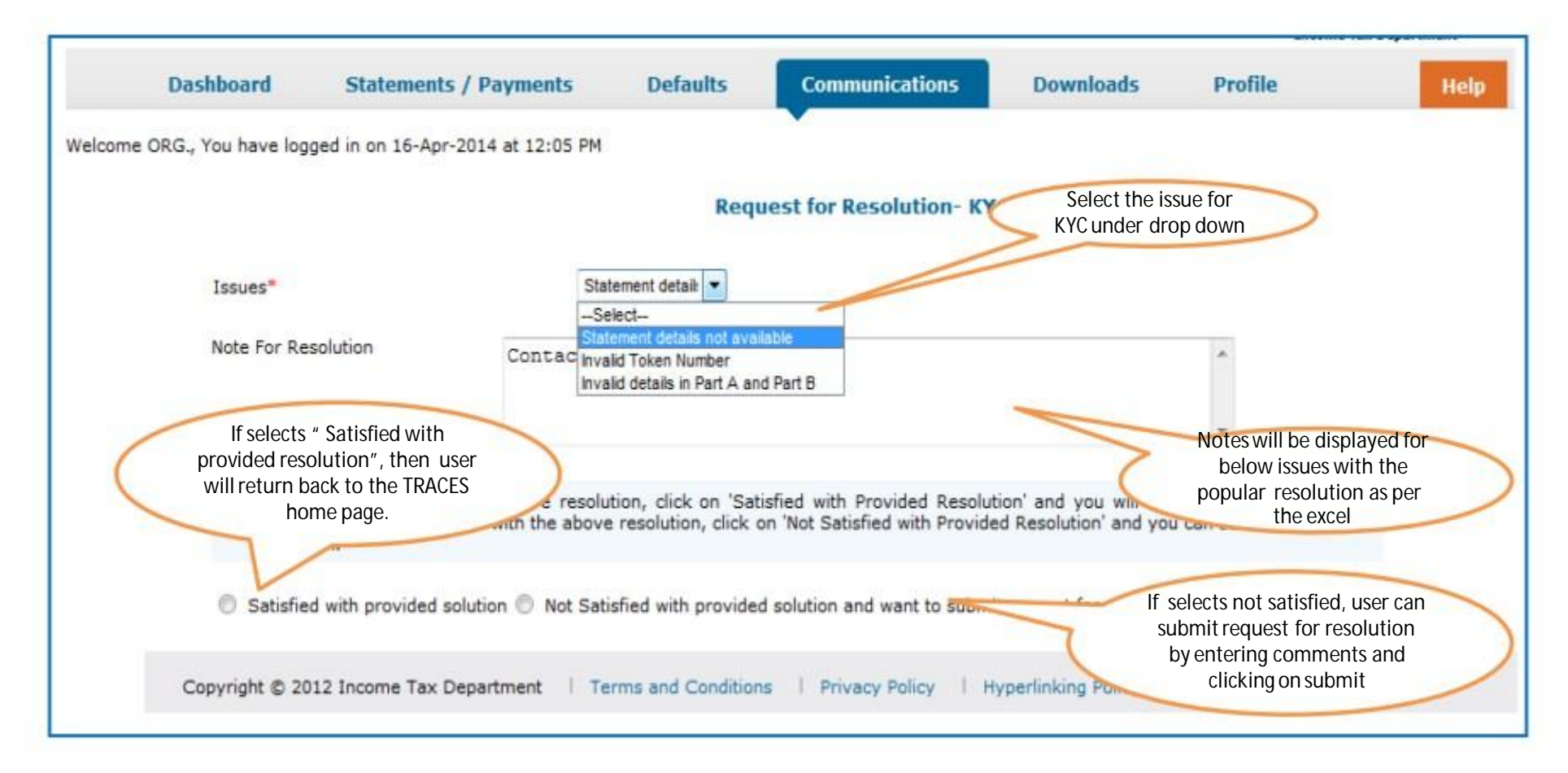

### **Request for Resolution Ticket logged**

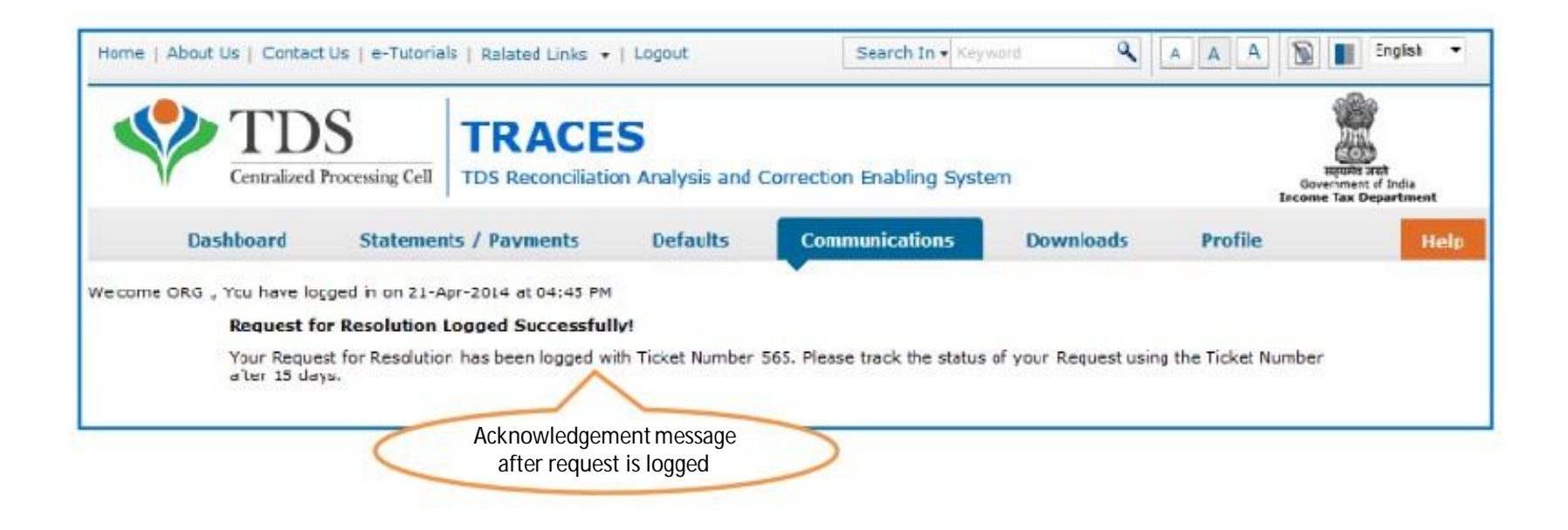

### **Resolution Tracking (contd.)**

| Dashboar          | d State         | ements / Payments                                 | Defaults   | Communications | Downloads Profile                                                                                   | н |
|-------------------|-----------------|---------------------------------------------------|------------|----------------|----------------------------------------------------------------------------------------------------|---|
| come ORG., You ha | ve logged in on | 16-Apr-2014 at 12:05 i                            | Resolutio  | on Tracking    | nder Communication,<br>ect Resolution Tracking                                                      | > |
| arch Option 1     |                 |                                                   |            |                |                                                                                                    |   |
| Ticket Number     |                 | Source of Ticket*                                 | Select     | Go             | Select either option 1 or<br>option 2 . Enter the<br>mandatory information with<br>asterisk mark(*) | > |
| Source of Ticket* | Select          | <ul> <li>Ticket Creation<br/>(dd-mmm-y</li> </ul> | Date" From | 🗷 То           | 2                                                                                                   |   |
| Tolah Chakas      | -Select-        | • Go                                              |            |                |                                                                                                    |   |

### Resolution Tracking (contd.)

| Ticket Status*S        | elect (dd-mmm-yyy<br>elect Go | y) From             | To To             | 2             |
|------------------------|-------------------------------|---------------------|-------------------|---------------|
| et Summary             |                               |                     |                   |               |
| lick on a row to proce | ed                            |                     |                   |               |
| Ticket Number          | Request Category              | Ticket Creation Dat | e Ageing          | Ticket Status |
| 551                    | Defaults / Demand             | 15-Apr-2014         | 0d:21h:37m        | Open          |
| 548                    | Online Corrections            | 11-Apr-2014         | 5d:1h:19m         | In Progress   |
| 547                    | Refund of Challan             | 11-Apr-2014 Selec   | t specific ticket | In Progress   |
| 546                    | Defaults / Demand             | 11-Apr-201 numb     | per to track the  | In Progress   |
| 545                    | Online Corrections            |                     | ticket            | In Progress   |
| 544                    | Online Correction             | 10-Apr-2014         | 5d:19h:32m        | In Progress   |
| 543                    | Online Corrections            | 09-Apr-2014         | 6d:18h:16m        | In Progress   |
| 542                    | Online Corrections            | 09-Apr-2014         | 6d:22h:34m        | In Progress   |
| 541                    | Online Corrections            | 09-Apr-2014         | 6d:22h:39m        | In Progress   |
| 540                    | Online Corrections            | 09-Apr-2014         | 6d:22h:53m        | In Progress   |
|                        | -                             | of 12               | P5 - 91           | View 1 - 10   |
|                        | 6                             | Click here to view  |                   |               |

### **Resolution Tracking (contd.)**

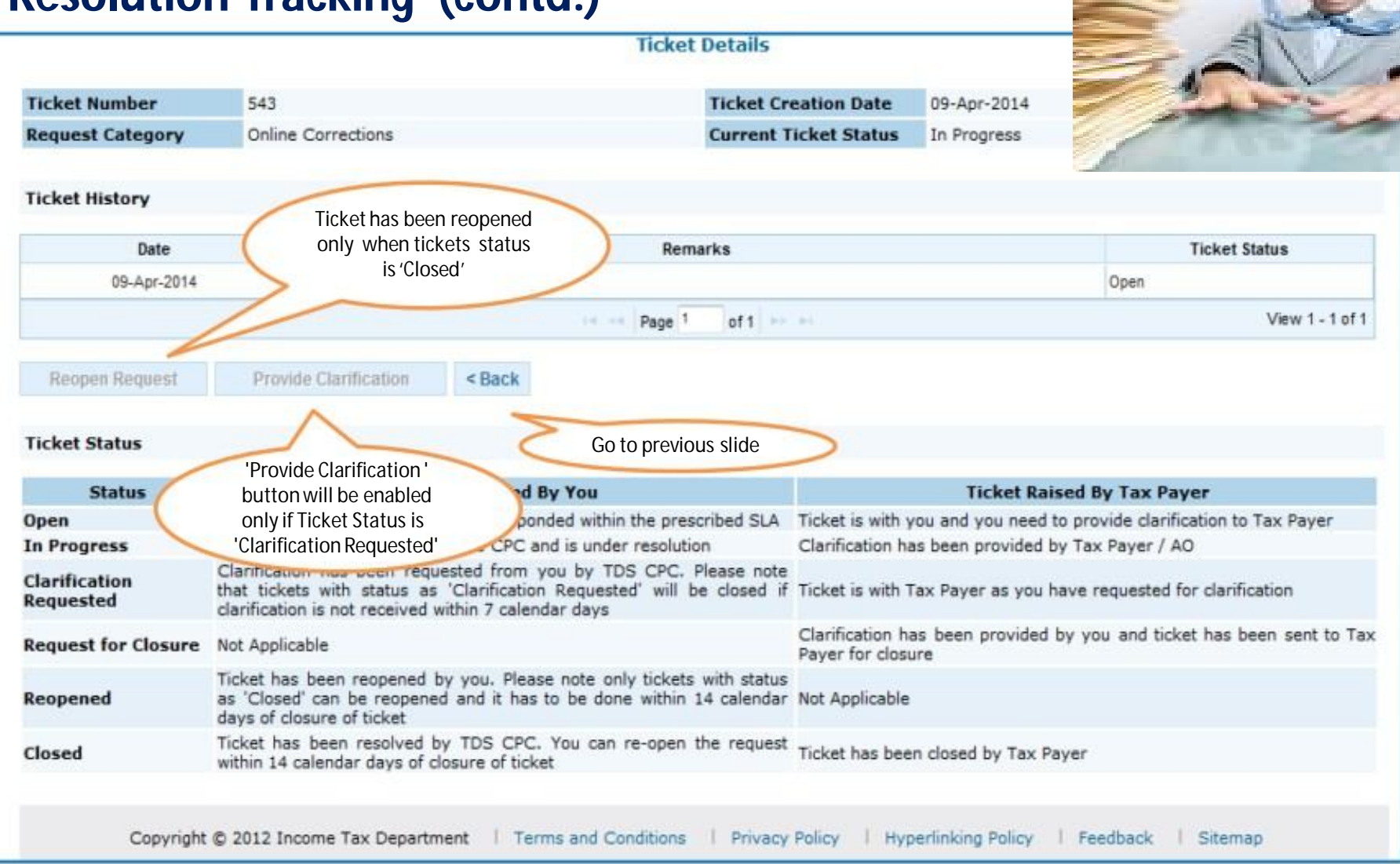

## **Contact Details changed**

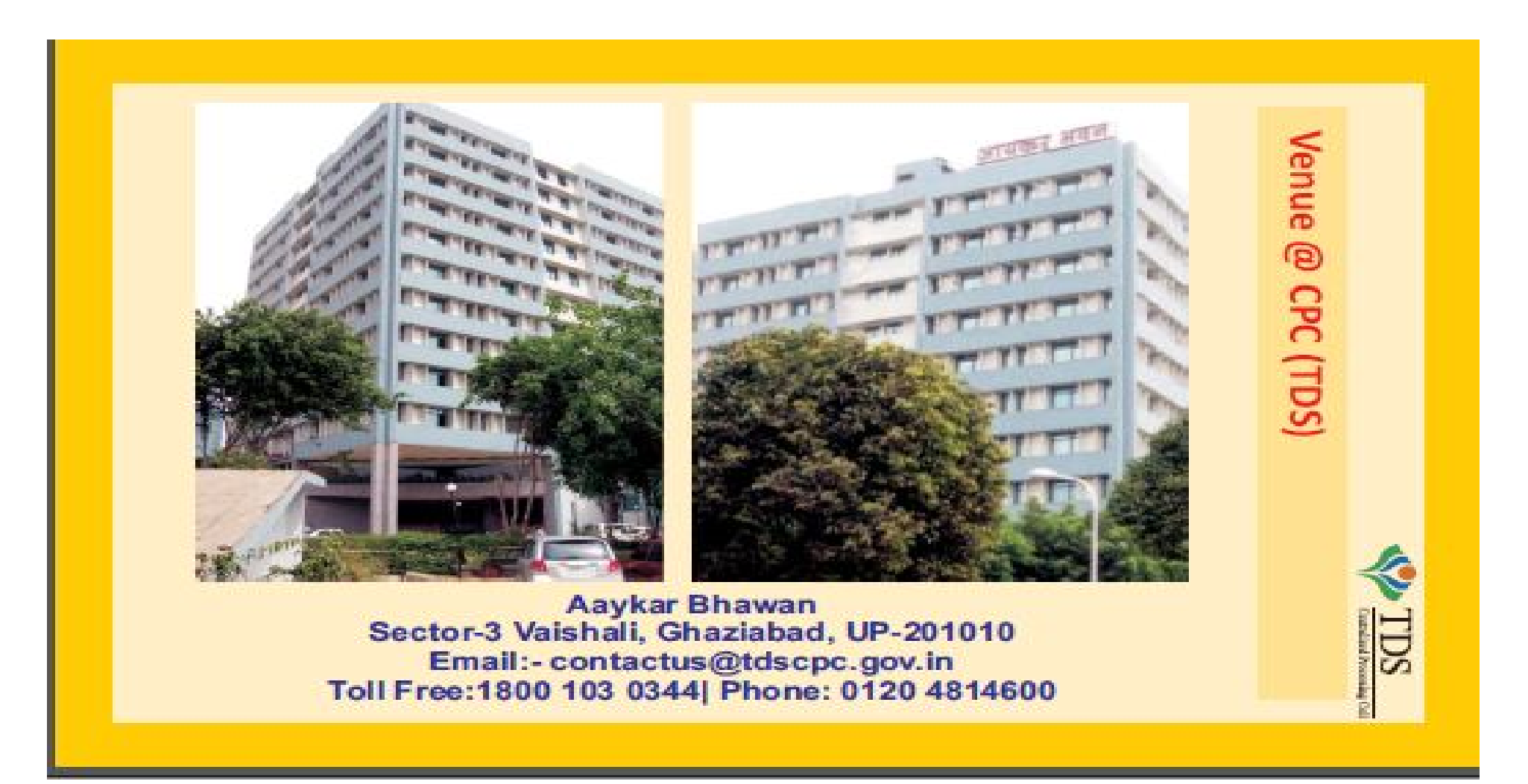

# Thank you....!!!!

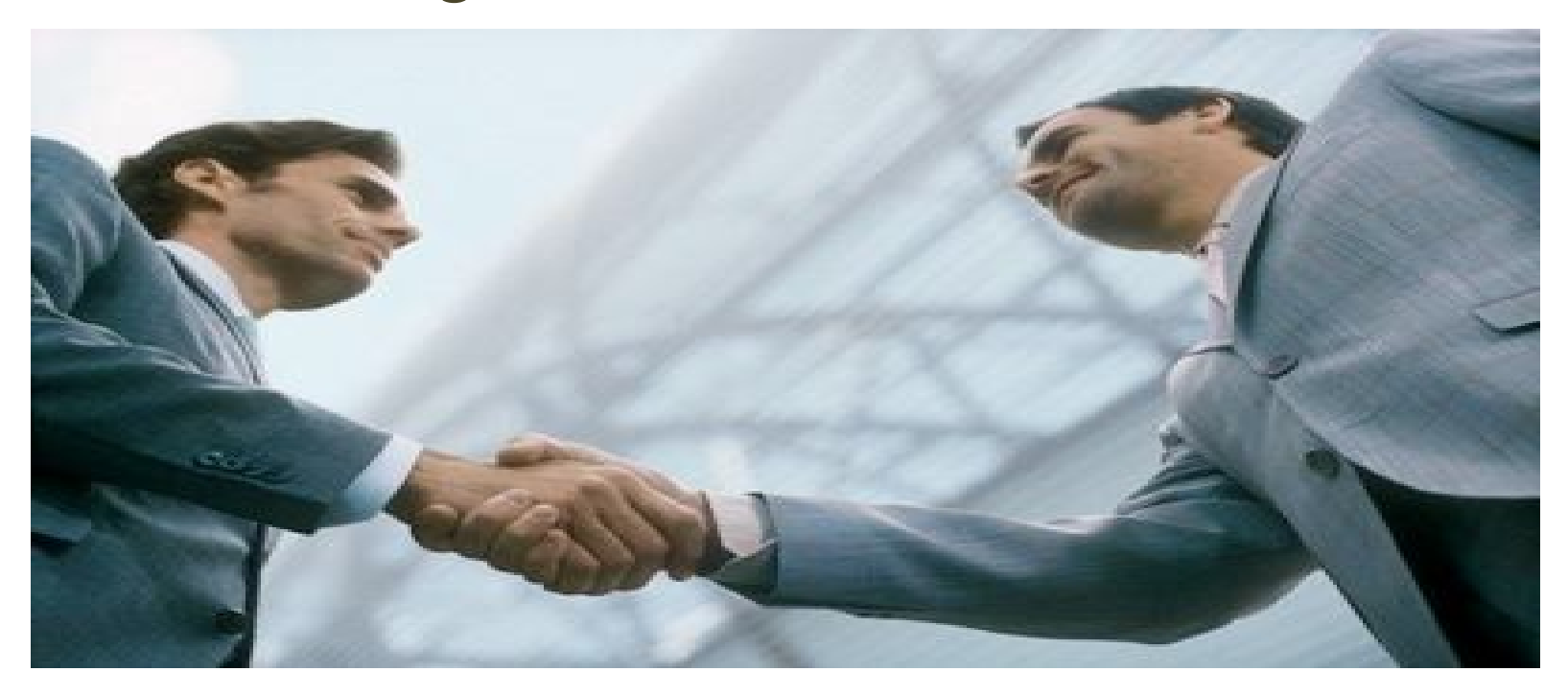

Compiled by CA Avinash Rawani Rawani & Co, Chartered Accountants B-206, Hinal Heritage, Patel Wadi, S.V.P.Road, Near Chamunda Circle, Borivali West, Mumbai 400092 E-mail : <u>avinash@carawani.com</u> Website: <u>www.carawani.com</u>

 The views stated in the material and also discussed are purely of the compiler for the discussions at the Study Circle and should not be used for any legal interpretation. Any decision to be taken by the